# ЛОС

## LCD monitor - uživatelská příručka E2460SH Podsvícení LED

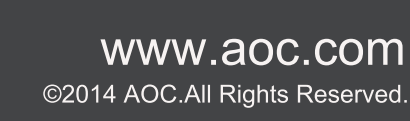

| Bezpečnost                       | 4  |
|----------------------------------|----|
| Národní konvence                 | 4  |
| napájení                         | 5  |
| Instalace                        | 6  |
| Jině                             | 8  |
| Nastavení                        | 9  |
| Obsah krabice                    | 9  |
| Sestavení stojanu a zakládny     | 10 |
| Nastavení úhlu prohlížení        | 11 |
| Připojení Monitoru               | 12 |
| Připevnění závěsného rameme      | 13 |
| Upravování                       | 14 |
| Nastavení optímálního rczlíšení  | 14 |
| Windows Vista                    | 14 |
| Windows XP                       | 16 |
| Windows ME/2000                  | 17 |
| Windows 8                        | 18 |
| Horké klávesy                    | 20 |
| Nastavení OSD                    | 22 |
| Světelnost                       | 23 |
| I Nastavení obrazu               |    |
| Teplota barev                    | 27 |
| Zesílení obrazu                  |    |
| Nastavení OSD                    |    |
| Extra                            |    |
| Konec                            |    |
| LED Indicátor                    |    |
| Ovladač                          |    |
| Ovladač Monitoru                 |    |
| Windows 2000                     |    |
| Windows ME                       |    |
| Windows XP                       |    |
| Windows Vista                    | 40 |
| Operační systém Windows 7        | 42 |
| Windows 8                        | 46 |
| i-Menu                           | 50 |
| e-Saver                          | 51 |
| Screen+                          | 52 |
| Řešení Problémů                  | 53 |
| Techencké údaje                  | 54 |
| Obecné techencké údaje           | 54 |
| Přednastavené zobrazovací režimy | 55 |
| Přiřazení hrotů                  | 56 |
| Plug and Play                    | 58 |
| Směrnice                         | 59 |

|     | Prohlášení WEEE | 59 |
|-----|-----------------|----|
|     | EPA Energy Star | 60 |
|     | Deklarace EPEAT | 61 |
|     | TCO DOCUMENT    | 62 |
| Slu | žba             | 63 |

## Bezpečnost

## Národní konvence

Následující pododdíly popisují notační konvence použité v tomto dokumentu.

#### Poznámky, upozornění a varování

V rámci této příručky mohou být některé bloky textu doplněny ikonou a vytištěny tučně nebo kurzívou. K těmto blokům patří poznámky, upozornění a varování, jež jsou používány následujícím způsobem:

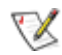

POZNÁMKA: POZNÁMKA poukazuje na důležité informace, jež pomáhají lépe využít daný počítačový systém.

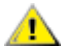

UPOZORNĚNÍ: VAROVÁNÍ poukazuje na možnou fyzickou újmu a popisuje, jak tomuto problému předejít.

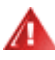

Některá varování mohou být zobrazena v jiných formátech a nemusí je doplňovat žádná ikona. V takových případech je určitá prezentace varování určena úředními orgány.

## napájení

Tento monitor může být napájen pouze napájecím zdrojem, který je uveden na výrobním štítku přístroje. Pokud si nejste jisti, jaké napájecí napětí je ve vaší domácí elektrické zásuvce, obraťte se na prodejce nebo dodavatele energie.

Tento monitor je vybaven tříkolíkovou uzemněnou síťovou zástrčkou. Tuto vidlici možno zasunout z bezpečnostních důvodů pouze do uzemněné zásuvky ve zdi. Pokud vaše síťová zásuvka neumožňuje připojení této vidlice, obraťte se na elektrikáře, aby vám nainstaloval správnou zásuvku, nebo použijte adaptér k bezpečnému uzemnění zařízení. Nepodceňujte význam uzemněné zástrčky napájecího kabelu z hlediska bezpečnosti.

Při bouřkách s blesky nebo pokud nebudete monitor dlouho používat, odpojte napájecí kabel ze zásuvky ve zdi. Tak se předejde poškození monitoru v důsledku přepěťových špiček (rázů) v napájecím napětí.

Nepřetěžujte prodlužovací kabely s několika zásuvkami a prodlužovací kabely. Přetěžování může mít za následek vznik ohně nebo úraz elektrickým proudem.

Pro zajištění uspokojivého provozu používejte tento monitor pouze s počítači s označením UL, které jsou vybaveny příslušně zkonfigurovanými zástrčkami na 100 - 240 V střídavých, minimálně 1.5 A.

🗥 Zásuvka ve zdi by měla být nainstalována v blízkosti zařízení, přičemž by měla být snadno přístupná.

Zařízení používejte výhradně s přiloženým síťovým adaptérem (výstup 12 V 3Astejnosměrných) s licencí uvedenou v seznamu UL,(pouze monitory s napájecím adaptérem)..

### Instalace

Neumisťujte monitor na nestabilní vozík, stojan, stativ, svorku nebo stolek. Pokud dojde k pádu monitoru, může dojít ke zranění osob a závažnému poškození tohoto výrobku. Tento výrobek může být používán pouze s vozíkem nebo stojanem, který je doporučován výrobcem nebo prodáván s tímto výrobkem. Během instalace výrobku postupujte dle pokynů výrobce a používejte montážní příslušenství doporučené výrobcem. Kombinace výrobku s vozíkem se musí stěhovat opatrně.

Do výřezu v plášti monitoru nikdy nezasunujte žádné předměty. Mohlo by dojít k poškození součástek a obvodů a ke vzniku požáru nebo úrazu elektrickým proudem. Vyvarujte se polití monitoru jakoukoli kapalinou.

Nepokládejte přední část monitoru na podlahu.

Pokud budete monitor upevňovat na zeď nebo polici, použijte upevňovací soupravu schválenou výrobcem a při montáži dodržujte uvedené pokyny.

Ponechte místo okolo monitoru, jak je vyobrazeno níže. V opačném případě může být cirkulace vzduchu nedostatečná a přehřívání může způsobit požár nebo poškození monitoru.

Níže jsou uvedeny doporučené větrací plochy okolo monitoru, když je nainstalován na stěně nebo na podstavci:

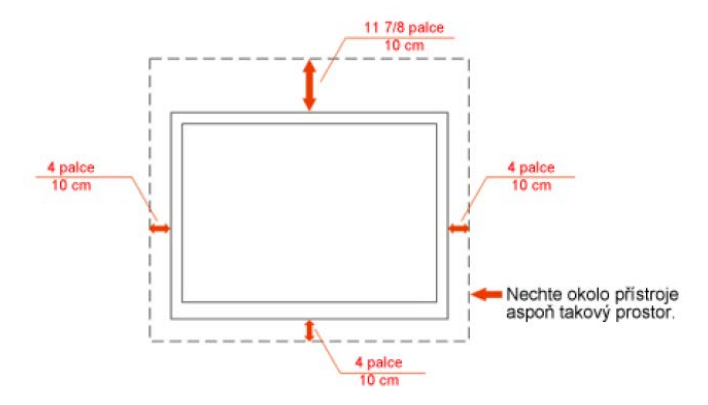

#### Instalace se stojanem

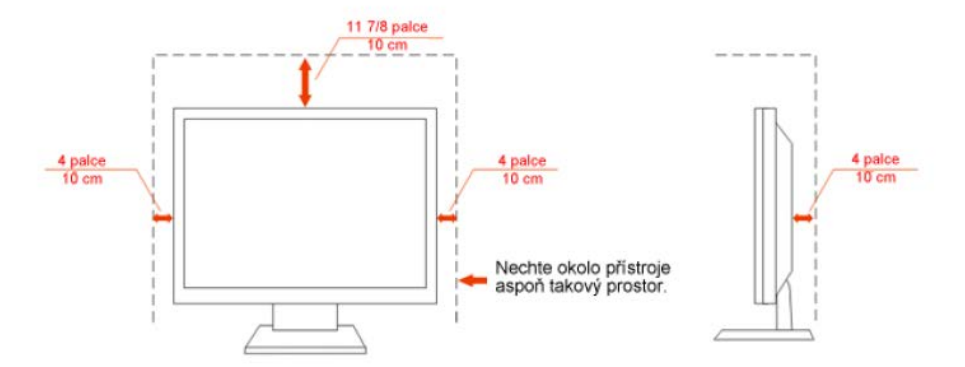

## Čistění

Pravidelně čistěte skříň monitoru dodaným hadříkem. Můžete použít slabý čistící prostředek k otření skvrn, ale nepoužívejte solné čistící prostředky, které mohou naleptat skříň monitoru.

Při čištění nesmí čistící prostředek vniknout do monitoru. Čistící hadřík nesmí být příliš hrubý, aby nepoškrábal povrch obrazovky.

Před čištěním monitoru odpojte napájecí kabel.

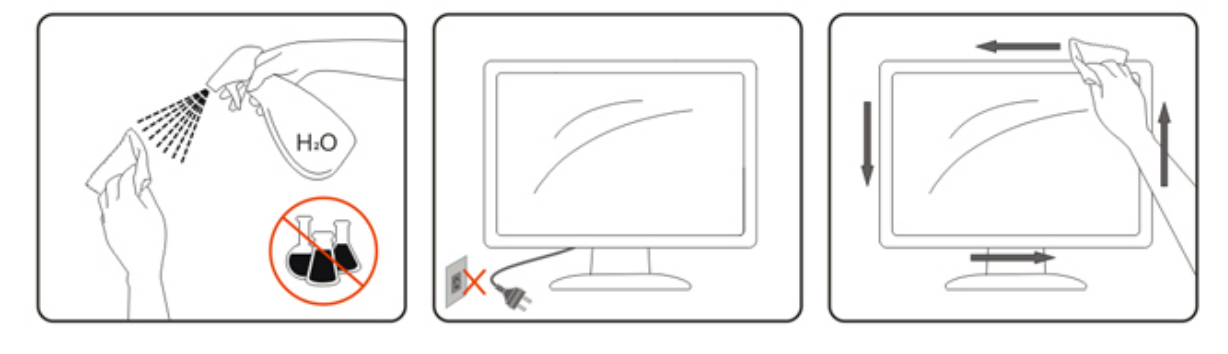

## Jině

Pokud z monitoru vychází zvláštní zápach, zvuky nebo kouř, IHNED odpojte zástrčku napájecího kabelu a kontaktujte servisní středisko.

Zkontrolujte, zda nejsou větrací otvory zablokovány stolem nebo záclonou.

Během používání nevystavujte monitor LCD nadměrným otřesům nebo nárazům.

Neklepejte na monitor ani jej neupusťte během provozu nebo převozu.

## Nastavení

## **Obsah krabice**

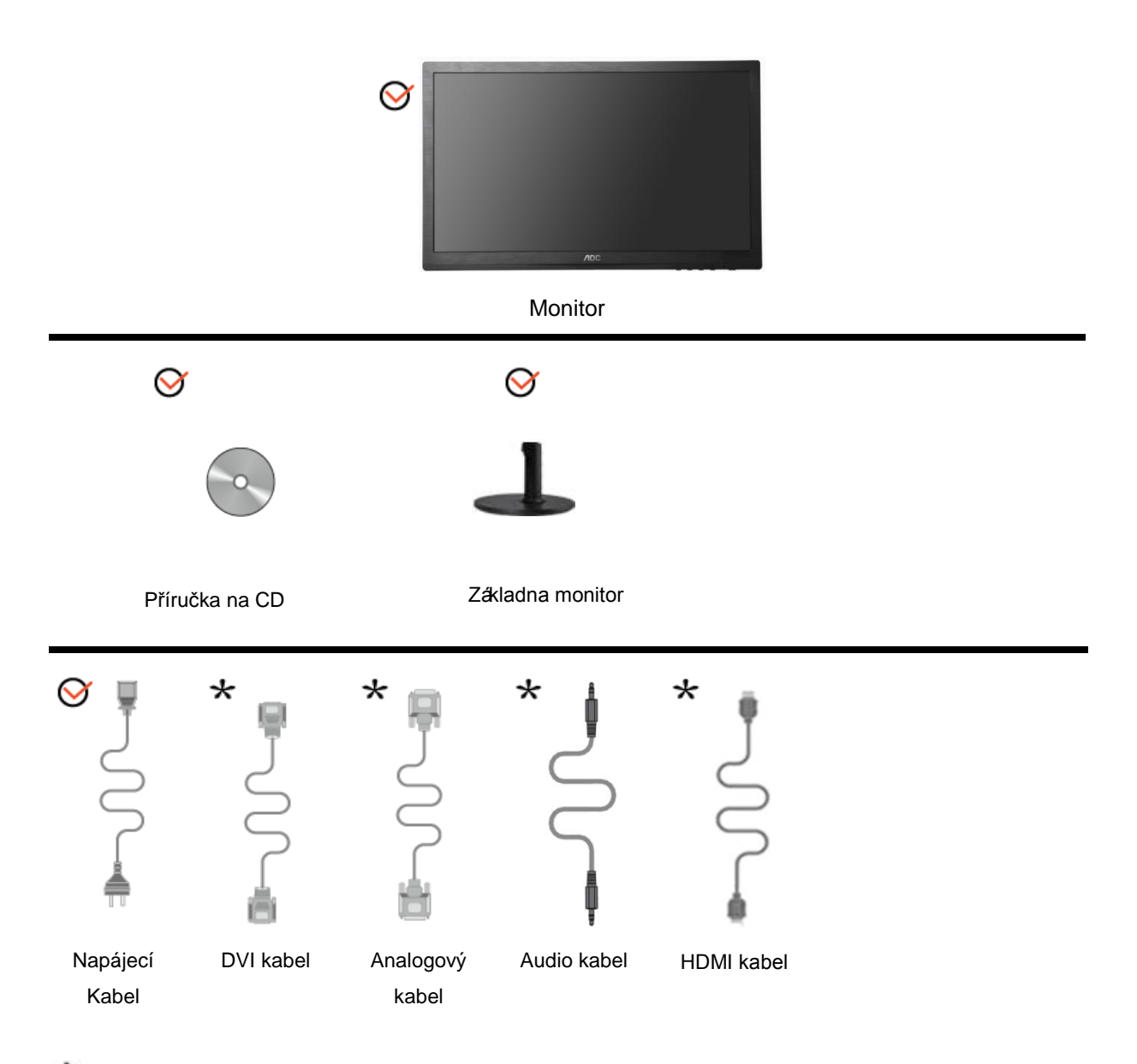

\*Některé kabely signálu (analogové, DVI, HDMI,Audio) nejsou v některých zemích nebo oblastech dodávány. Podrobnější informace vám poskytne místní prodejce nebo pobočka společnosti AOC.

## Sestavení stojanu a zakládny

Při instalaci nebo demontáži podstavce postupujte podle následujících pokynů.

Konfigurace:

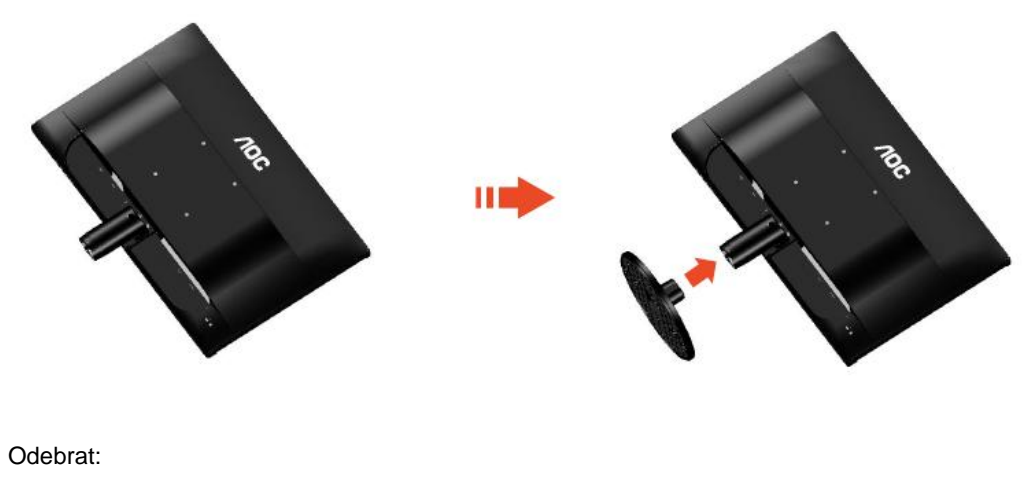

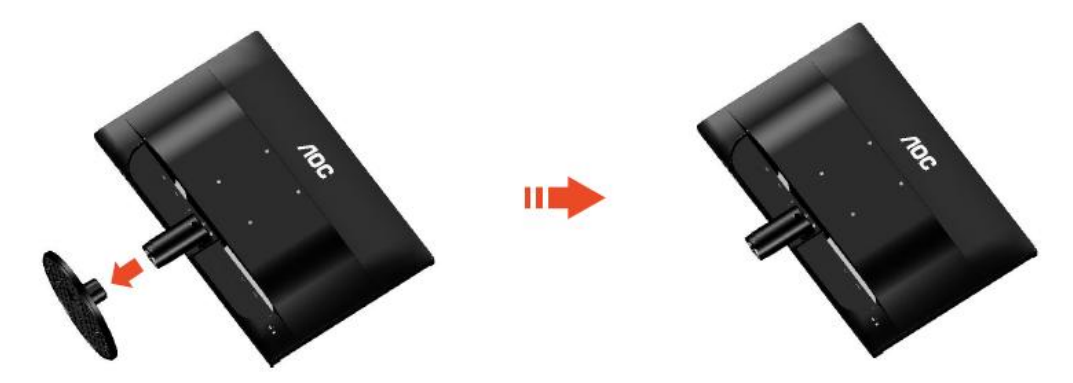

## Nastavení úhlu prohlížení

Pro optimální sledování obrazu je doporučeno dívat se na monitor zpříma a pak nastavit úhel monitoru podle vašich vlastních preferencí.

Podržte podstavec monitoru, aby se monitor při změně úhlu monitoru nepřevrátil.

Úhel pohledu monitoru je možno nastavit v rozmezí od -5° do 20°.

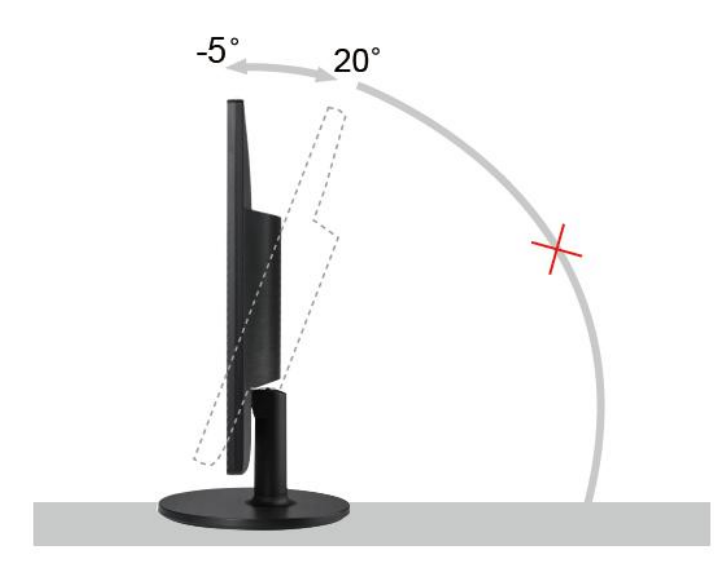

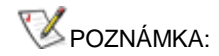

Při změně úhlu pohledu monitoru se nedotýkejte LCD obrazovky. Mohlo by dojít k poškození nebo zničení obrazovky LCD.

## Připojení Monitoru

Zapojení kabelů na zadní straně monitoru a počítače:

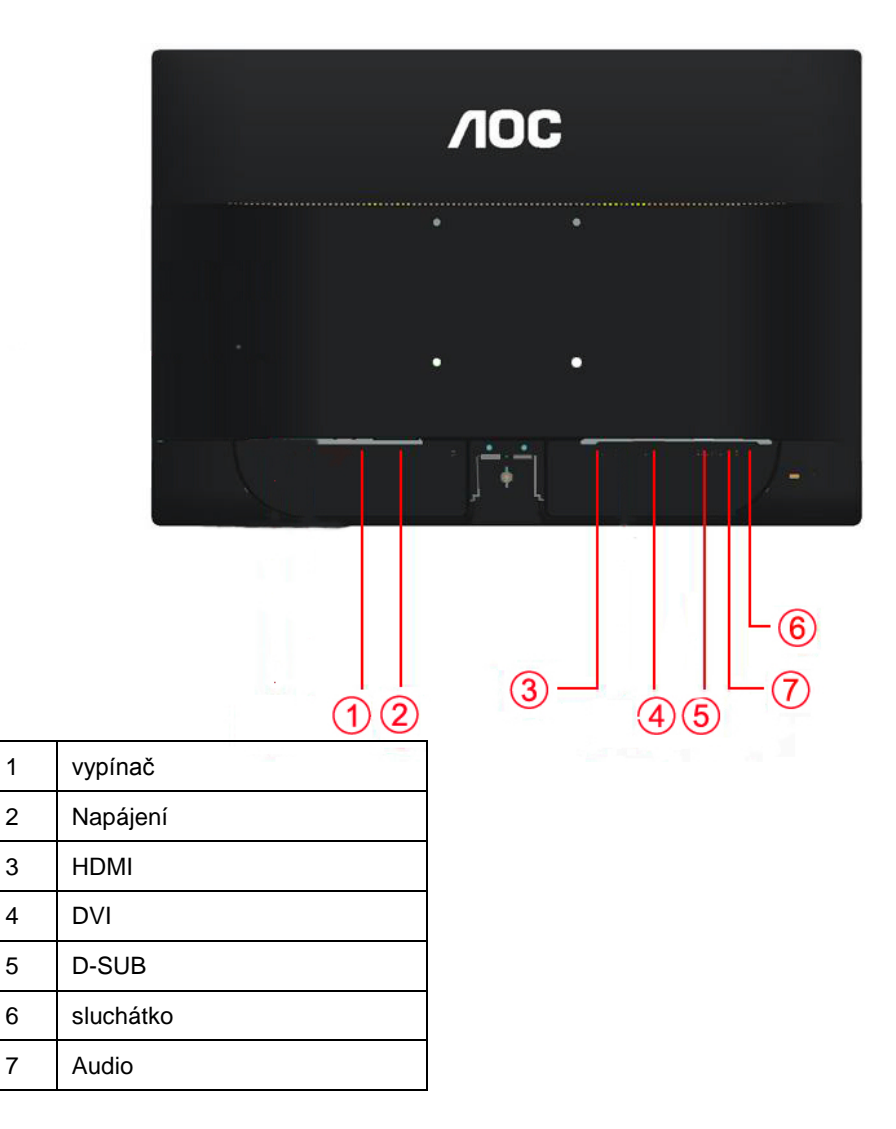

Před připojením vždy vypněte PC a LCD monitor, aby se vybavení nepoškodilo.

- 1 Připojte napájecí kabel k portu napájení na zadní straně monitoru.
- 2 Připojte jeden konec 15kolíkového kabelu signálu D-Sub k zadní části monitoru a druhý konec k portu D-Sub počítače.
- 3 Připojte jeden konec DVI k zadní části monitoru a druhý konec k portu DVI počítače.
- 4 (Volitelné vyžaduje grafickou kartu s portem Audio) Připojte jeden konec Audio k zadní části monitoru a druhý konec k portu Audio počítače.
- 5 (Volitelné vyžaduje grafickou kartu s portem HDMI) Připojte jeden konec HDMI k zadní části monitoru a druhý konec k portu HDMI počítače.
- 6 Zapněte monitor a počítač.
- 7 Rozlišení podporující obsah videa: VGA / DVI / HDMI.

Pokud monitor zobrazuje obraz, je instalace dokončena. Pokud k zobrazení obrazu nedojde, podívejte se prosím na Odstraňování problémů.

## Připevnění závěsného rameme

Příprava pro montáž na doplňkové závěsné rameno.

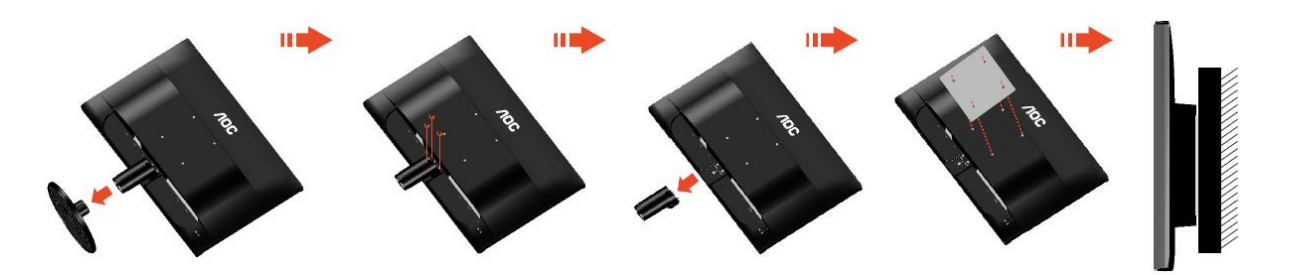

Tento monitor lze připevnit na závěsné rameno, které lze zakoupit samostatně. Než budete pokračovat v montáži, odpojte napájení. Postupujte následujícím způsobem:

- 1 Odmontujte podstavec.
- 2 Sestavte závěsné rameno podle pokynů výrobce.
- 3 Umístěte závěsné rameno na zadní stranu monitoru. Zorientujte otvory ramene s otvory na zadní straně monitoru.
- 4 Našroubujte do otvorů 4 šrouby a utáhněte.
- 5 Znovu připojte kabely. Připevněte rameno na stěnu podle návodu na použití, který byl dodán s ramenem.

Poznámka: Otvory pro šrouby držáku VESA nejsou k dispozici pro všechny modely – obraťte se na prodejce nebo oficiální oddělení AOC.

## Upravování

## Nastavení optímálního rczlíšení

#### Windows Vista

#### Pro Windows Vista:

1 Klepněte na tlačítko START.

#### 2 Klepněte na položku CONTROL PANEL (OVLÁDACÍ PANELY).

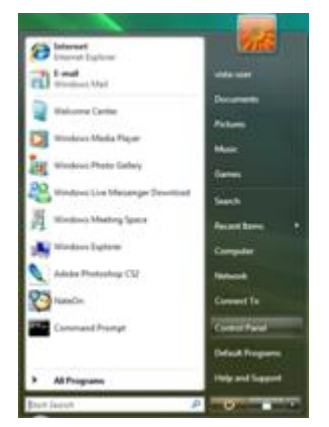

#### 3 Klepněte na Vzhled a přizpůsobení.

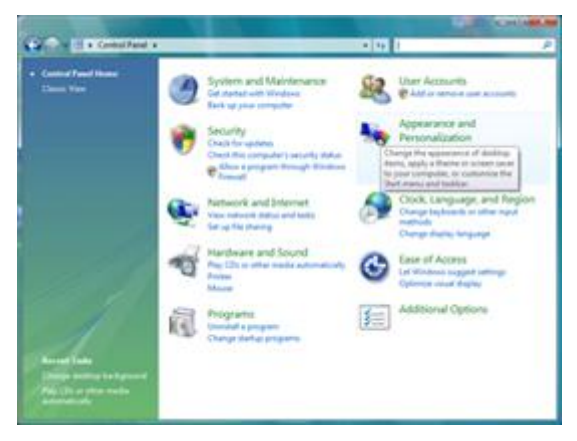

#### 4 Klepněte na Přizpůsobení

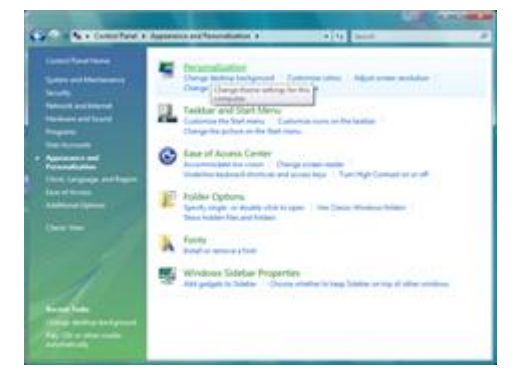

#### 5 Klepněte na Nastavení displeje.

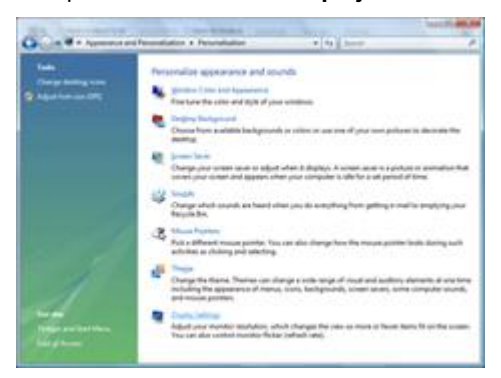

6 Nastavte **POSUVNÍK** na rozlišení Τόλνο εηθνλνζηνηρείνπ.

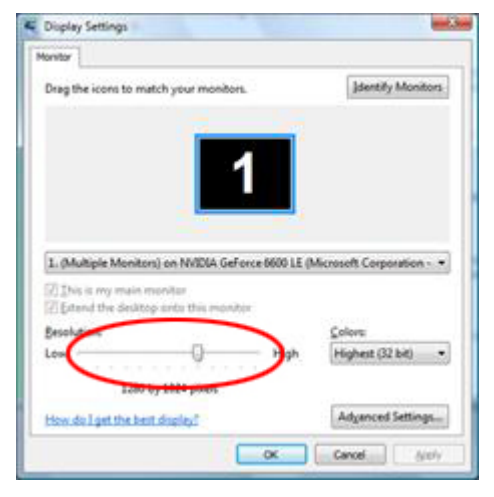

#### Windows XP

#### Pro Windows XP:

1 Klepněte na tlačítko START.

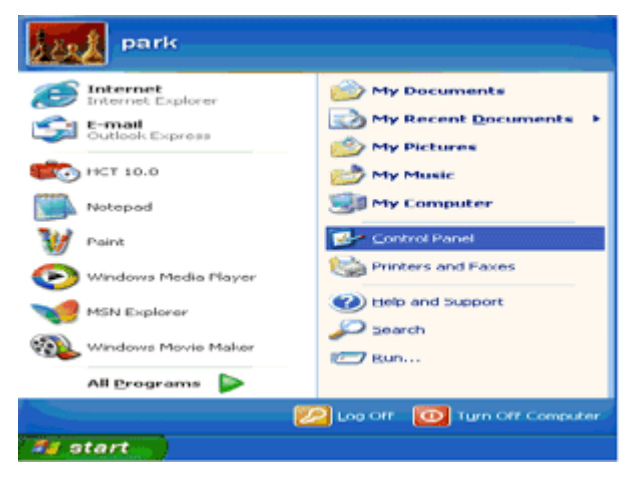

- 2 Klepněte na SETTINGS (NASTAVENÍ).
- 3 Klepněte na položku CONTROL PANEL (OVLÁDACÍ PANELY).
- 4 Klepněte na Vzhled a témata.

| Econtrol Panel           |                                                                                                    |
|--------------------------|----------------------------------------------------------------------------------------------------|
| the ER yes Apostes Dat B | sa 4                                                                                                    |
| () tal () - 👂 🔎 Saw      | ch 😥 Publies 🔟 w                                                                                                    |
| Agterne 🔂 Carpol Farel   | 🖬 🖸 4                                                                                                    |
| Cantod Same 8            | Pick a category                                                                                                    |
| Control to Casek How     |                                                                                                    |
| Sec Ales                 | 🥩 American and Decret                                                                                                    |
| States Upber             | Starte He spore and a discloped and a discloped and discloped and a discloped and a discloped and a discloped |
|                          |                                                                                                    |
|                          | Add as Accesses Programs and Explored Collection of Collection                                                                                                    |
|                          | 💯 barada, Sperch, and Anton Corners 🔥 Assemblisher Spinson                                                                                                    |
|                          | Terformance and Maintenance                                                                                                    |
|                          |                                                                                                    |
|                          |                                                                                                    |
|                          |                                                                                                    |
|                          |                                                                                                    |

5 Poklepejte na ikonu **DISPLAY** (ZOBRAZENÍ).

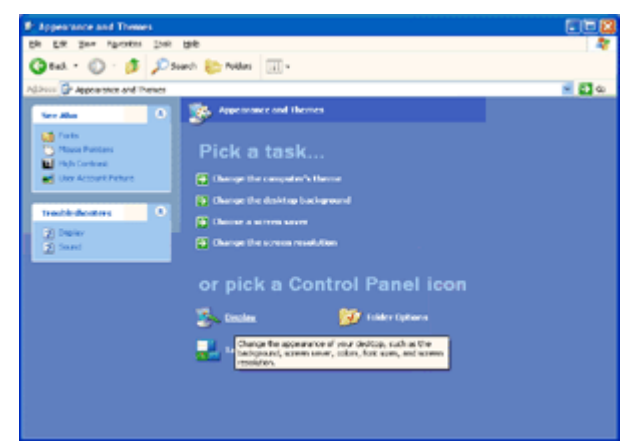

#### 6 Klepněte na SETTINGS (NASTAVENÍ).

7 Nastavte **POSUVNÍK** na rozlišení Τόλνο εηθνλνζηνηρείνπ.

| lisplay Propertie             | 5                                | 2    |
|-------------------------------|----------------------------------|------|
| Themes Desktop                | Screen Saver Appearance Sottings |      |
|                               |                                  |      |
| Display:<br>Plug and Play Mor | ator on 3D Prophet III           |      |
| Less                          | More Highest (32 bit)            | -    |
| 1024 by 7                     | Iroubleshoot Adyan               | ed.  |
|                               | OK Cancel A                      | vlaa |

#### Windows ME/2000

#### Pro Windows ME/2000:

- 1 Klepněte na tlačítko START.
- 2 Klepněte na SETTINGS (NASTAVENÍ).
- 3 Klepněte na položku CONTROL PANEL (OVLÁDACÍ PANELY).
- 4 Poklepejte na **DISPLAY** (ZOBRAZENÍ).
- 5 Klepněte na SETTINGS (NASTAVENÍ).
- 6 Nastavte **POSUVNÍK** na rozlišení Τόλνο εηθνλνζηνηρείνπ.

#### Windows 8

Windows 8:

1. Klepněte pravým tlačítkem a klepněte na Všechny aplikace v pravém dolním rohu obrazovky.

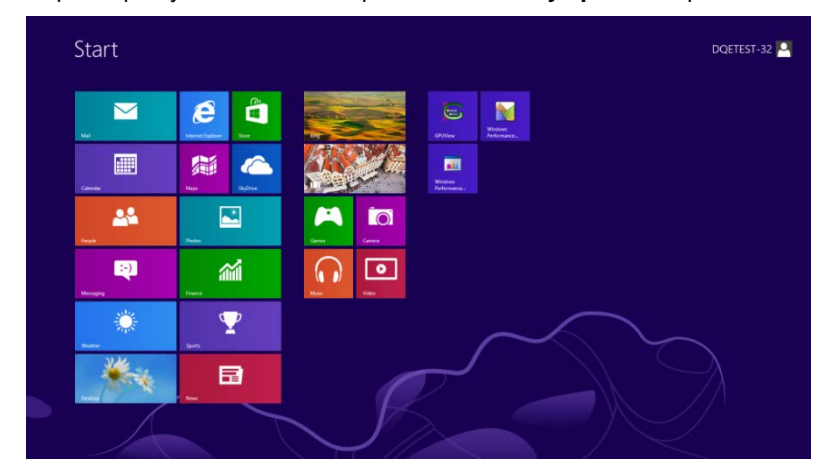

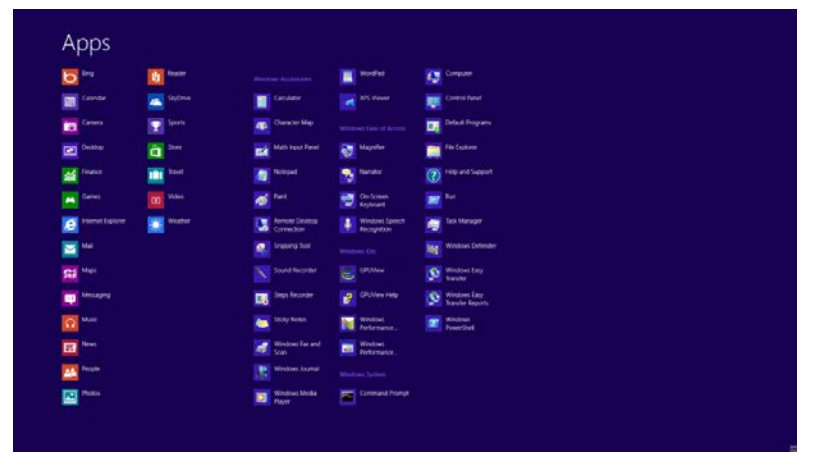

- 2. Nastavte položku "Zobrazit podle" na "Kategorie".
- 3. Klepněte na položku Vzhled a přizpůsobení.

|                             | Cont                                                                                                    | rol Panel |                                                                                                    | - 1          | - × |
|-----------------------------|----------------------------------------------------------------------------------------------------|-----------|----------------------------------------------------------------------------------------------------|--------------|-----|
| 🛞 🍥 = 🕆 📴 + Control Panel + |                                                                                                    |           | v G Search Co                                                                                                  | introl Panel | ą   |
| Adjust y                    | your computer's settings                                                                                   |           | Wew by: Category *                                                                                             |              |     |
| <b>V</b>                    | System and Security<br>Review your computer's status<br>Save backup copies of your files with File History | 82        | User Accounts and Family Safety<br>Change account type<br>Set up Family Safety for any user                    |              |     |
|                             | Network and Internet<br>Connect to the Internet<br>View network status and tasks                           | -         | Appearance and Personalization<br>Charge the theme<br>Charge dealtop background<br>Adjust scener resolution    |              |     |
| -                           | Choose homegroup and sharing options<br>Hardware and Sound<br>View devices and printers<br>Add a device    | 5         | Clock, Language, and Region<br>Add a lenguage<br>Change sinput methods<br>Change date, time, or number formats |              |     |
| R.                          | Programs<br>Uninstall a program                                                                            | ٢         | Ease of Access<br>Let Windows suggest settings<br>Optimize visual display                                      |              |     |
|                             |                                                                                                    |           |                                                                                                    |              |     |
|                             |                                                                                                    |           |                                                                                                    |              |     |
|                             |                                                                                                    |           |                                                                                                    |              |     |
|                             |                                                                                                    |           |                                                                                                    |              |     |

4. Klepněte na položku **ZOBRAZENÍ.** 

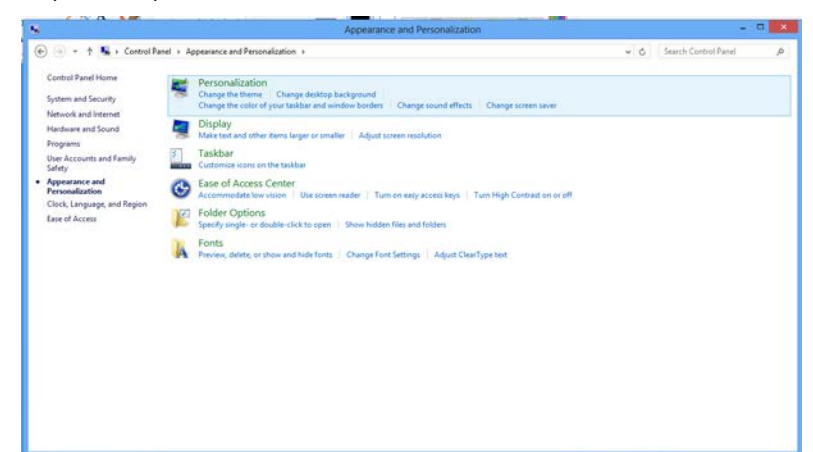

5. Nastavte POSUVNÍK na rozlišení Tó $\lambda$ vo εηθν $\lambda$ νζηνηρείνπ.

|                        |                                           | Screen Resolution                                    |                   |     |                      | 154 |
|------------------------|-------------------------------------------|------------------------------------------------------|-------------------|-----|----------------------|-----|
| 🕣 🕂 🕈 🜉 + Control Pane | i > Appearance and Personalization        | Display + Screen Resolution                          |                   | ~ ¢ | Search Control Panel | p   |
|                        | Change the ap                             | pearance of your display                             | Detect            |     |                      |     |
|                        | Displays<br>Resolutions<br>Orientations   | 1. PLX2780H v<br>1920 × 1020 (Recommended) v<br>High |                   |     |                      |     |
|                        | Make text and othe<br>What display settin | 1920 × 1080 (Recommended)<br>1600 × 900              | Advanced settings |     |                      |     |
|                        |                                           |                                                      | OK Cencel Apply   |     |                      |     |
|                        |                                           | 1024 × 768                                           |                   |     |                      |     |

## Horké klávesy

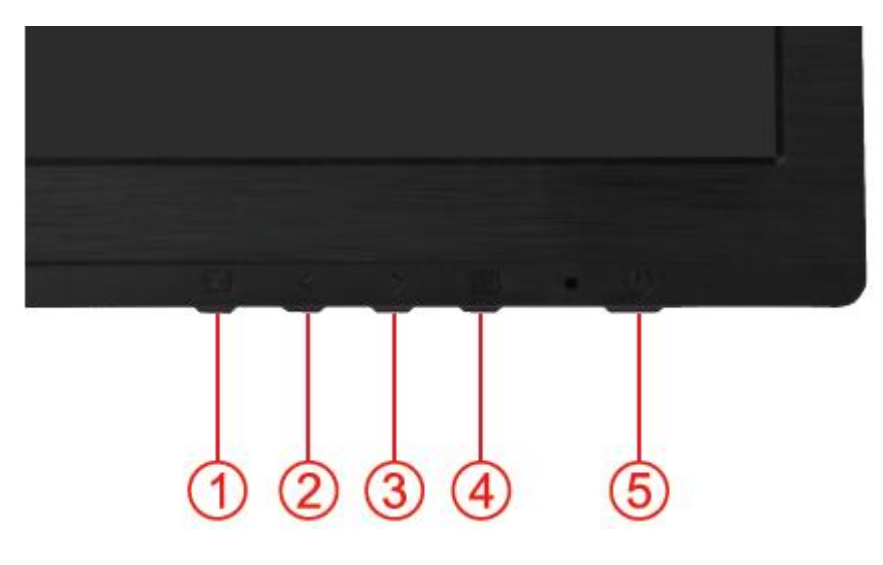

| 1 | Rychlé tlačítko Zdroj / Auto / Konec |
|---|--------------------------------------|
| 2 | Clear Vision /<                      |
| 3 | Hlasitost / >                        |
| 4 | Nabídka / Vstoupit                   |
| 5 | Vypínač                              |

#### U Vypínač

Podrt te tlačítko Vypínač, chcete-li vypnout monitor.

#### IIIINabídka/Vstoupit

Stisknutím zobrazíte nabídku OSD nebo potvrdíte výběr.

#### ≻Hlasitost

Kdyť není zobrazen OSD, přidrťením klávesy Hlasitost >aktivujte pruh nastavení hlasitosti; stiskem < nebo > nastavte hlasitost (jen u modelť vybavených reproduktory).

#### Auto / Konec / Rychlé tlačítko Zdroj:

Kdyţ je nabídka OSD zavřená, tlačítko Auto/Zdroj má funkci rychlého tlačítka Zdroj .Opakovaným stisknutím tlačítka Zdroj vyberte vstupní zdroj zobrazený na panelu zpráv, stisknutím tlačítka Nabídka/potvrdit změňte vybraný zdroj.

#### **Clear** Vision

- 1. Pokud není zobrazeno OSD menu, stiskem "<" aktivujte funkci Clear Vision.
- 2. Stiskem "<" nebo ">" vyberte slabou, střední, silnou nebo žádnou úpravu. Výchozí nastavení je "vyp"

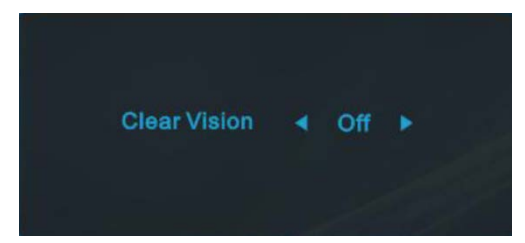

 Stiskem a přidržením "< " na 5 sekund aktivujte Clear Vision Demo, na 5 sekund se objeví zpráva "Clear Vision Demo: zap", stiskem Menu nebo Exit zprávu odstraníte, stiskem a přidržením "< " na 5 sekund Clear Vision Demo znovu vypnete.

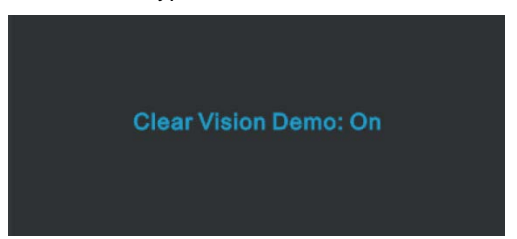

Funkce Clear Vision nabízí nejlepší kvalitu zobrazení převodem obrazu s ni ším rozlišením na vyšší a zaostření m rozmazaného obrazu

### Nastavení OSD

Základní a jednoduché pokyny k ovládacím tlačítkům.

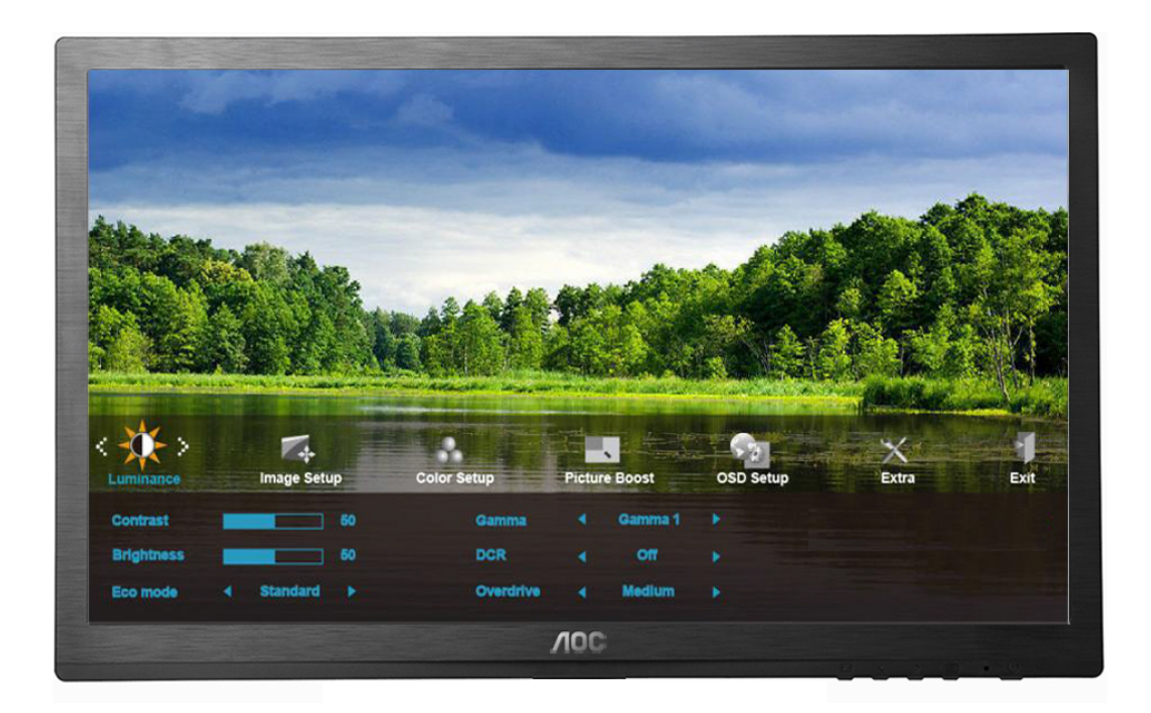

- 1) Stiskem III tlačítka MENU (NABÍDKA) aktivujete okno OSD.
- Stiskem < nebo > navigujete mezi funkcemi. Jakmile je požadovaná funkce zvýrazněná, stiskem IIII tlačítka MENU (NABÍDKA) aktivujete podnabídku. Jakmile je požadovaná funkce zvýrazněná, stiskem IIII tlačítka MENU (NABÍDKA) ji aktivujete.
- 3) Stiskem < nebo > změníte nastavení zvolené funkce. Stiskem < nebo > zvolíte jinou funkci v podnabídce.
   Stiskem + AUTO ukončíte nastavení. Chcete-li upravit jinou funkci, opakujte kroky 2-3.
- 4) Funkce Zámek SD: Chcete-li zamknout nabídku OSD, stiskněte a podržte IIII tlačítko MENU (NABÍDKA) při vypnutém monitoru a potom stiskněte tlačítko Vypínač a tím monitor zapněte. Chcete-li odemknout nabídku OSD, stiskněte a podržte IIIII tlačítko MENU (NABÍDKA) při vypnutém monitoru a potom stiskněte tlačítko Vypínač a tím monitor zapněte.

#### Poznámky:

- 1) Pokud má produkt jen jeden signálový vstup, položku "Input Select" (Volba vstupu) nelze upravit.
- Pokud je velikost obrazovky výrobku 4:3 nebo má vstupní signál nativní rozlišení, není pro takové tlačítko k dispozici žádný režim zobrazení 4:3 a 1:1.
- Aktivní je vždy jen jedna ze tří funkcí DCR, Clear Vision, Zvýraznění barev a Zlepšení obrazu, ostatní dvě funkce jsou vypnuté..

#### Světelnost

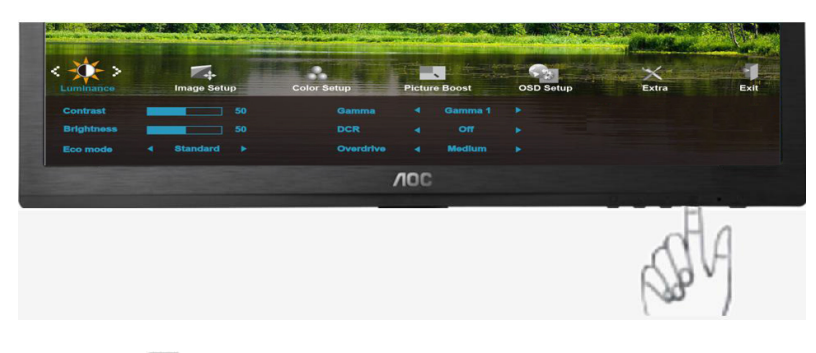

1. Stisknutím 💷 (Nabídka) zobrazte NABÍDKA.

| Luminance  | Image   | <br>Color Setup | Pictur | e Boost | OSD Setup | Extra | Exit |
|------------|---------|-----------------|--------|---------|-----------|-------|------|
|            | -       |                 |        |         |           |       |      |
| Brightness | -       |                 |        |         |           |       |      |
|            | 4 Stand |                 |        | Medium  |           |       |      |
| -          |         |                 | NOC    |         |           |       |      |
|            |         |                 |        |         |           | d     | 4    |
|            |         |                 |        |         |           | NB    | V    |

2. Stisknutím < nebo > vyberte (Luminance), (Světelnost) a vstupte stisknutím III.

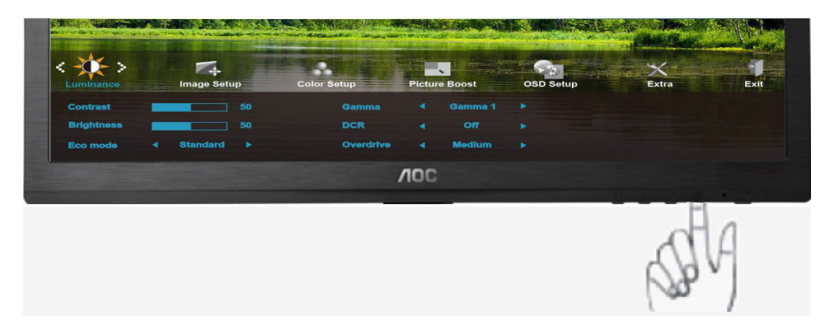

3. Stisknutím < nebo > vyberte podnabídku a vstupte stisknutím III.

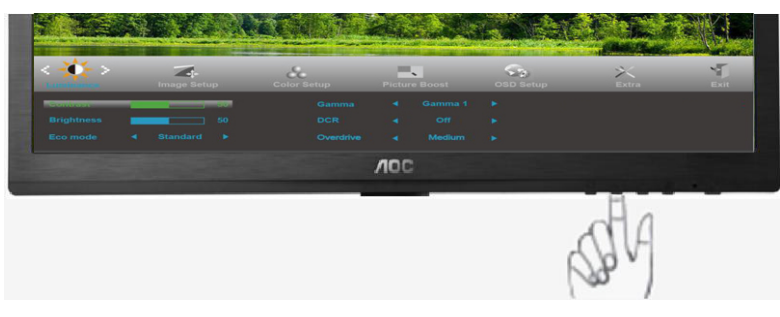

4. Stisknutím < nebo > upravte.

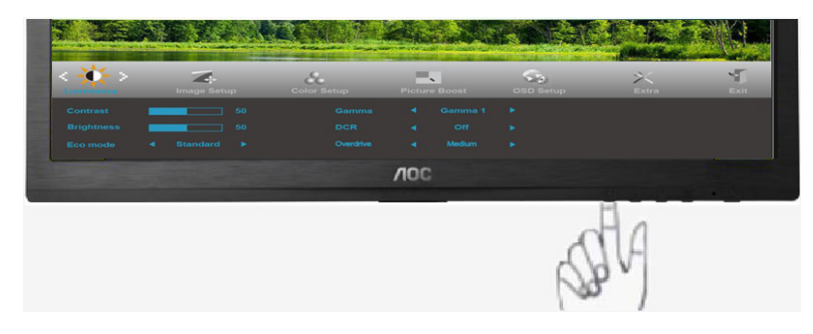

5. Stisknutím 🖽 ukončete.

|  | Jas        | 0-100         | Nastavení pozadí                      |
|--|------------|---------------|---------------------------------------|
|  | Kontast    | 0-100         | Kontrast z digitálního registru.      |
|  |            | Standardní    | Standardní režim                      |
|  |            | Text          | Režim Text                            |
|  | Ekonomický | Internet      | Režim Internet                        |
|  | režim      | Hra           | Režim Hra                             |
|  |            | Film          | Režim Film                            |
|  |            | Sport         | Režim Sport                           |
|  | Gamma      | Gamma1        | Adjust to Gamma1                      |
|  |            | Gamma2        | Adjust to Gamma 2                     |
|  |            | Gamma3        | Adjust to Gamma 3                     |
|  |            | Vyp.          | Deaktivovat dynamický pomìr kontrastu |
|  | DCR        | Zap.          | Aktivovat dynamický pomír kontrastu   |
|  |            | Silné         |                                       |
|  | Overdrive  | Středně-silný |                                       |
|  | Overditive | Slabé         |                                       |
|  |            | Уур           |                                       |

#### I Nastavení obrazu

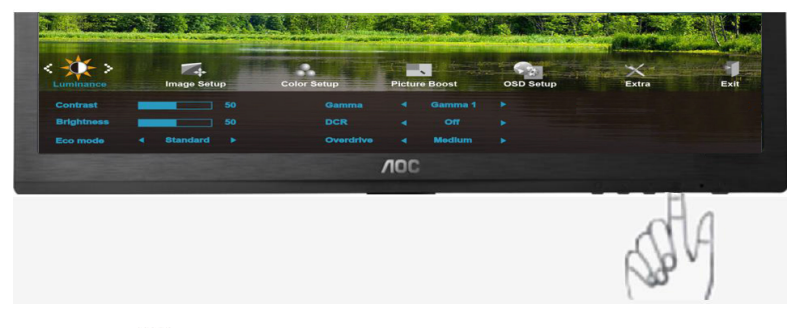

1. Stisknutím IIII (Nabídka) zobrazte NABÍDKA.

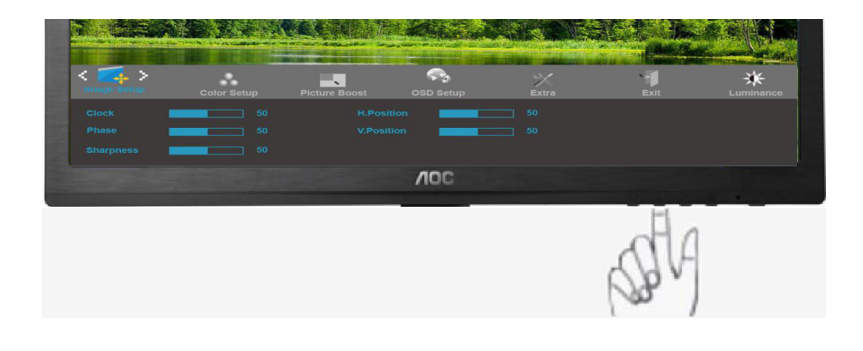

2. Stisknutím < nebo > vyberte (Nastavení obrazu), (Světelnost) a vstupte stisknutím III.

| Y Test          |             |               | and the second | All of     | TE A TA |           |
|-----------------|-------------|---------------|----------------|------------|---------|-----------|
| < 🛃 >           | Color Setup | Picture Boost | OSD Setup      | ×<br>Extra | Exit    | Luminance |
| Phase Sharpness | 50          |               |                |            |         |           |
|                 |             |               | VOC            |            |         |           |
|                 |             |               |                |            | SP      | Ą         |

3. Stisknutím < nebo > vyberte podnabídku a vstupte stisknutím III.

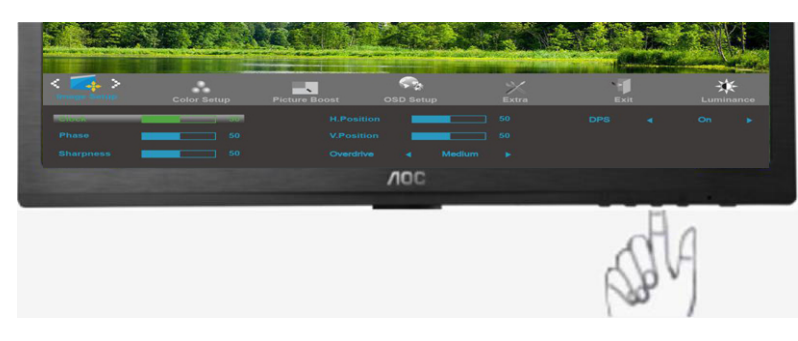

4. Stisknutím < nebo > upravte.

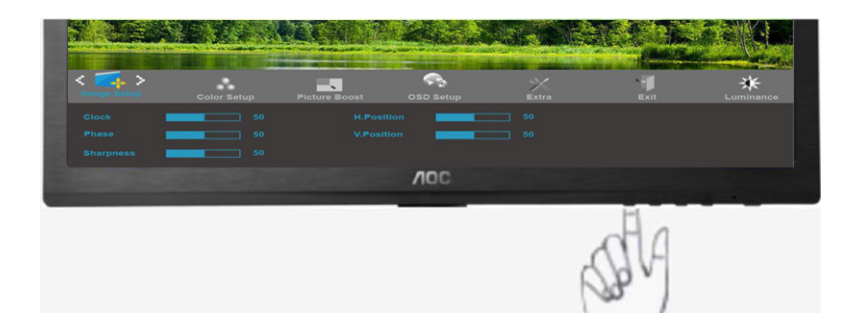

5. Stisknutím + ukončete.

|  | Hodiny           | 0-100 | Slouží k nastavení hodin synchronizace obrazu pro omezení svislého šumu.   |
|--|------------------|-------|----------------------------------------------------------------------------|
|  | Zaostøení        | 0-100 | Slouží k nastavení fáze synchronizace obrazu pro omezení vodorovného šumu. |
|  | Ostrost          | 0-100 | Slouží k nastavení Ostrost obrazu.                                         |
|  | Vodorovná poloha | 0-100 | Slouží k nastavení vodorovné polohy OSD.                                   |
|  | Svislá poloha    | 0-100 | Slouží k nastavení svislé polohy obrazu.                                   |

### Teplota barev

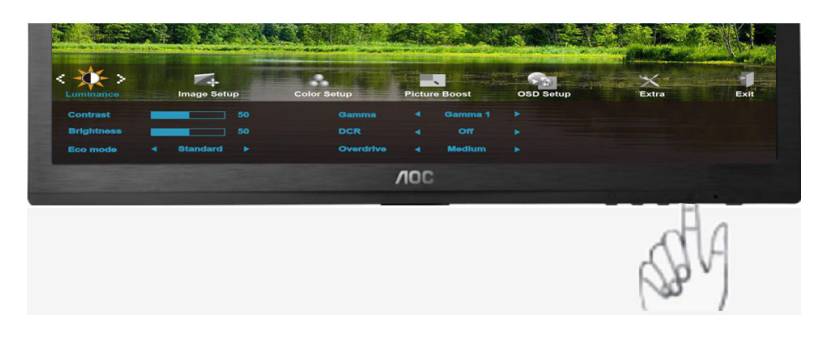

1. Stisknutím 💷 (Nabídka) zobrazte NABÍDKA.

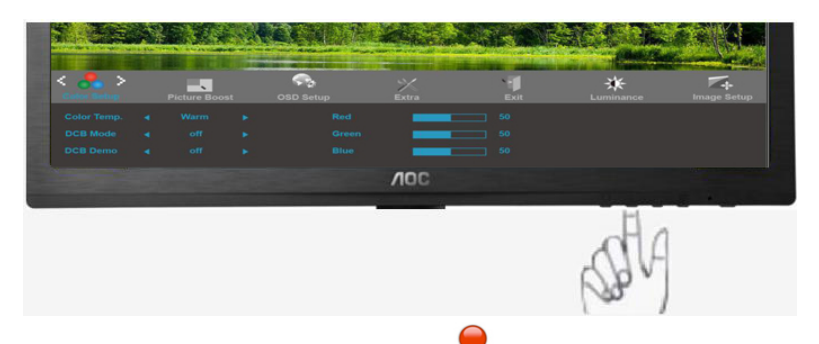

2. Stisknutím < nebo > vyberte 🔨 (Teplota barev), (Světelnost) a vstupte stisknutím III.

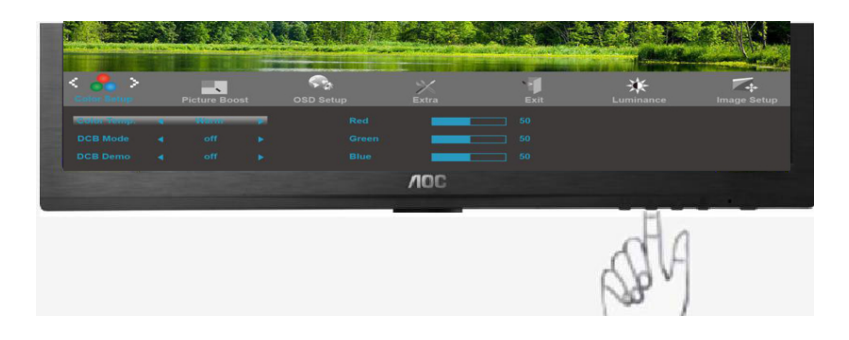

3. Stisknutím < nebo > vyberte podnabídku a vstupte stisknutím III.

| <                    | Picture Boo          | st | OSD Setup |     | Luminance | Image Setup |
|----------------------|----------------------|----|-----------|-----|-----------|-------------|
| DCB Mode<br>DCB Demo | niarna<br>off<br>off |    |           | Ξ   |           |             |
|                      |                      |    |           | NOC | н         |             |
|                      |                      |    |           |     | Sal       | Ą           |

4. Stisknutím < nebo > upravte.

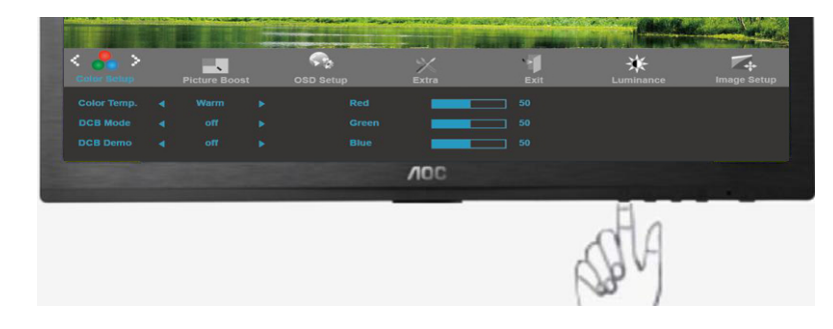

5. Stisknutím EI ukončete.

|  |              | Teplá                  |                | Slouží k naètení teploty teplé barvy z pamìti<br>EEPROM.   |
|--|--------------|------------------------|----------------|------------------------------------------------------------|
|  |              | Normální               |                | Slouží k naètení teploty teplé barvy z pamìti<br>EEPROM.   |
|  | Color setup. | Studená                |                | Slouží k naètení teploty studené barvy z<br>pamìti EEPROM. |
|  |              | sRGB                   |                | Slouží k naètení teploty studené barvy z<br>pamiti EEPROM. |
|  |              |                        | èervené        | Intenzita èervené z digitálního registru.                  |
|  |              | Uživatel               | zelené         | Intenzita zelené z digitálního registru.                   |
|  |              |                        | modré          | Intenzita modré z digitálního registru.                    |
|  |              | Plné vylepšení         | zap. nebo vyp. | Deaktivovat nebo aktivovat režim Plné<br>vylepšení         |
|  |              | Pøirozená<br>pokožka   | zap. nebo vyp. | Deaktivovat nebo aktivovat režim<br>Pøirozená pokožka      |
|  | DCB Mode     | Zelené pole            | zap. nebo vyp. | Deaktivovat nebo aktivovat režim Zelené<br>pole            |
|  |              | Azur                   | zap. nebo vyp. | Deaktivovat nebo aktivovat režim Azur                      |
|  |              | Automatická<br>detekce | zap. nebo vyp. | Deaktivovat nebo aktivovat režim<br>Automatická detekce    |
|  | DCB Demo     |                        | zap. nebo vyp. | Deaktivovat nebo aktivovat režim Ukázka                    |

#### Zesílení obrazu

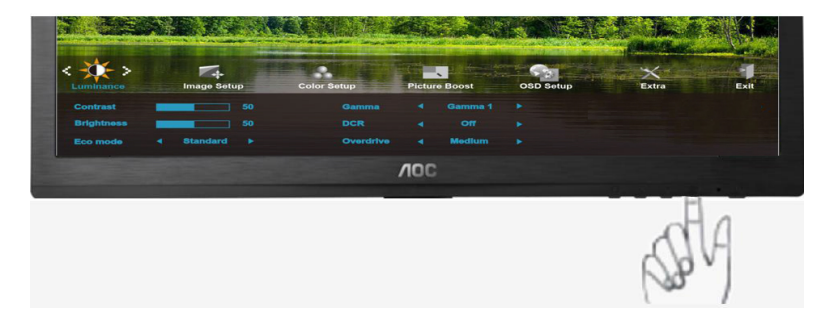

1. Stisknutím III (Nabídka) zobrazte NABÍDKA.

| Ext         Ext         Ext         Color Setup           trees         50         H. position         50           ast         50         Vposition         50 |
|----------------------------------------------------------------------------------------------------|
| truess         50         H. position         50           ast         50         Vpcetion         50                                                           |
|                                                                                                    |
|                                                                                                    |
| the second second second second second second second second second second second second second second second s                                                  |

2. Stisknutím < nebo > vyberte (Zesílení obrazu), (Světelnost) a vstupte stisknutím III.

|                | SD Setup | ×<br>Extra | Exit | Luminance | Image Setup | Color Setup |
|----------------|----------|------------|------|-----------|-------------|-------------|
| anışın Phane 🔾 | · ·      |            |      |           | H. position | 50          |
| rame Size      | 50       |            | 400  |           | V.position  | 50          |
|                |          |            | 7100 |           |             |             |
|                |          |            |      |           | -F          | 1           |
|                |          |            |      |           | B           | 14          |

3. Stisknutím < nebo > vyberte podnabídku a vstupte stisknutím III.

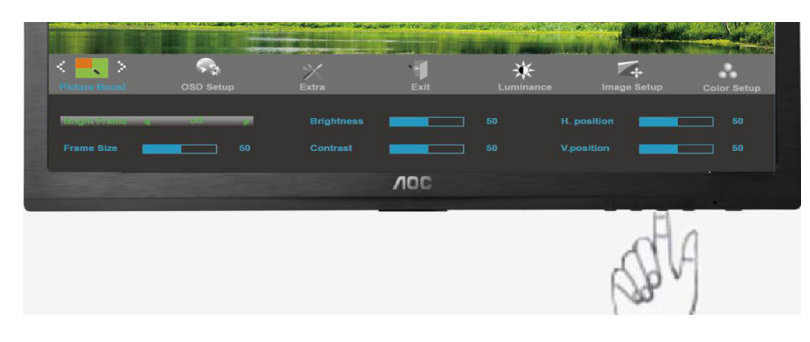

4. Stisknutím < nebo > upravte.

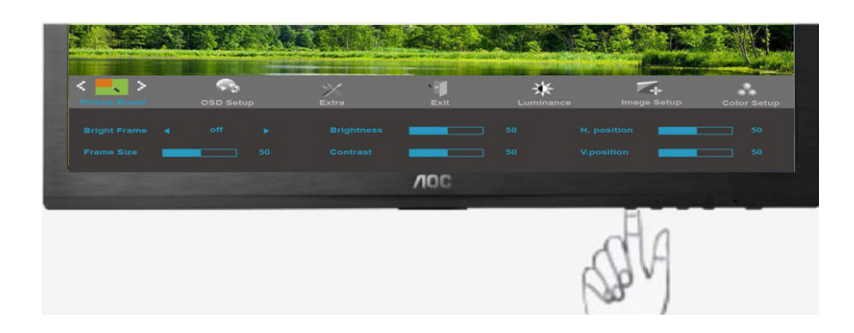

5. Stisknutím 🖽 ukončete.

|   | Velikost rámu    | 14-100         | Upravit velikost rámu                |
|---|------------------|----------------|--------------------------------------|
| _ | Jas              | 0-100          | Upravit jas rámu                     |
|   | Kontast          | 0-100          | Upravit kontrast rámu                |
|   | Vodorovná poloha | 0-100          | Upravit horizontální polohu rámu     |
|   | Svislá poloha    | 0-100          | Upravit vertikální polohu rámu       |
|   | Jasný rám        | zap. nebo vyp. | Deaktivovat nebo aktivovat Jasný rám |

#### Nastavení OSD

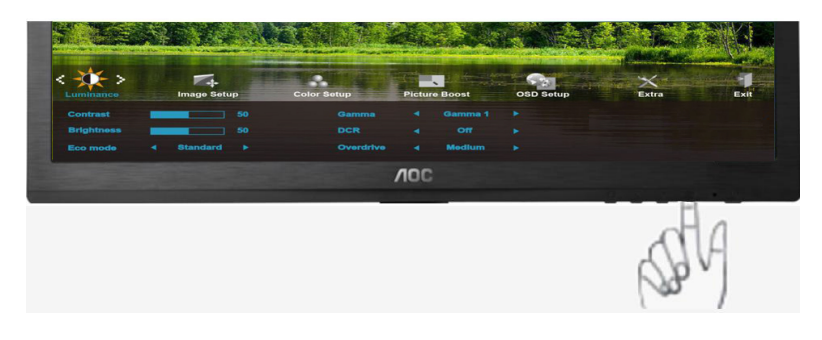

1. Stisknutím IIII (Nabídka) zobrazte NABÍDKA.

| 9 300              |            | Stear II II | der.      | Alt of      |              |               |
|--------------------|------------|-------------|-----------|-------------|--------------|---------------|
| < 😋 ><br>OSD Setup | ×<br>Extra | exit        | Luminance | Image Setup | Color Setup  | Picture Boost |
|                    |            |             |           |             | Transparence | off Þ         |
| 1259165            |            |             | VOC       |             |              |               |
|                    |            |             |           |             | STA          |               |

2. Stisknutím < nebo > vyberte (Nastavení OSD), (Světelnost) a vstupte stisknutím III.

|         |            |             | and the second | Allar m     |             |               |
|---------|------------|-------------|----------------|-------------|-------------|---------------|
| < Sp >  | Extra      | -<br>Exit   | Luminance      | Image Setup | Color Setup | Picture Boost |
|         | - Congress | H: position | _              |             |             | 25            |
| Timeout |            |             | 400            |             |             |               |
| -       |            |             | //00           |             | 1           |               |
|         |            |             |                |             | da          |               |
|         |            |             |                |             | NON         |               |
|         |            |             |                |             | - /         |               |

3. Stisknutím < nebo > vyberte podnabídku a vstupte stisknutím III.

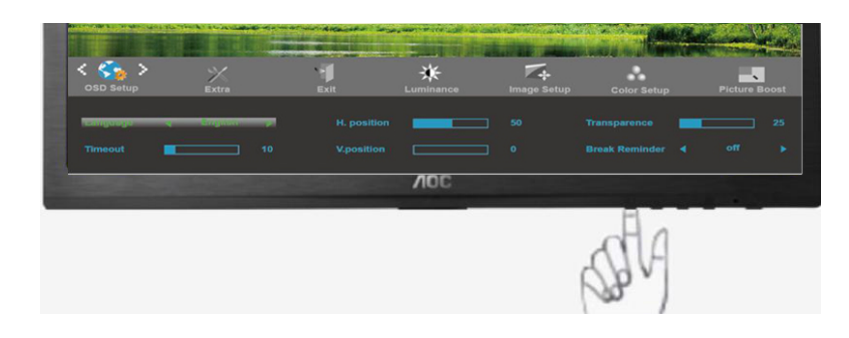

4. Stisknutím < nebo > upravte.

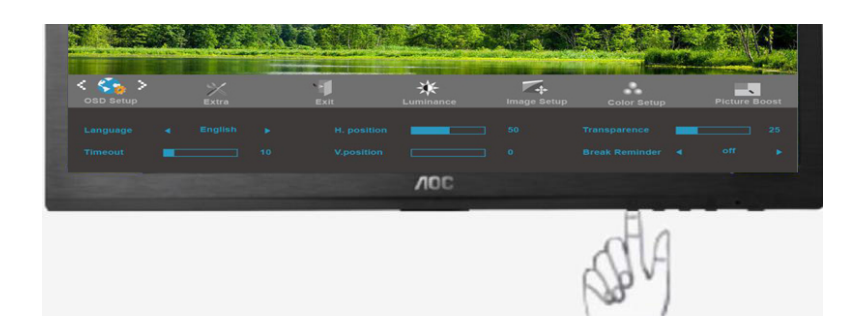

5. Stisknutím 🖽 ukončete.

| Vodorovná poloha         | 0-100          | Slouží k nastavení vodorovné polohy OSD.                                |
|--------------------------|----------------|-------------------------------------------------------------------------|
| Svislá poloha            | 0-100          | Slouží k nastavení svislé polohy OSD.                                   |
| Nabídky obrazovky        | 5-120          | Slouží k nastavení doby zobrazení nabídky OSD na obrazovce.             |
| Průhlednost              | 0-100          | Slouží k nastavení průhlednosti nabídky OSD.                            |
| Jazyk                    |                | Vyberte jazyk OSD                                                       |
| Připomenutí<br>přestávky | zap. nebo vyp. | Připomene přestávku, pokud uživatel pracuje souvisle déle než 1 hodinu. |

#### Extra

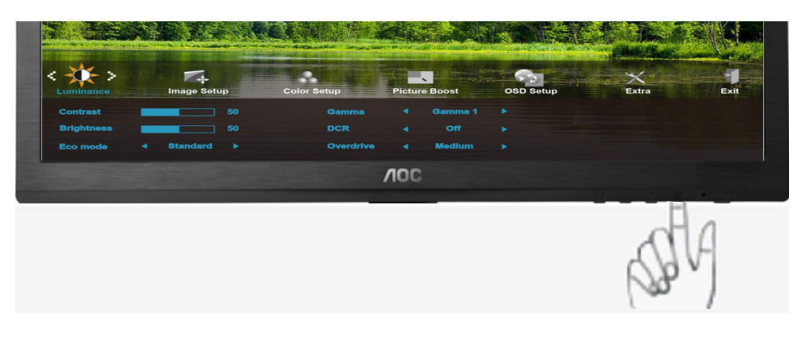

1. Stisknutím III (Nabídka) zobrazte NABÍDKA.

|       |      |                   |            | A lost |             |               | and the second second |
|-------|------|-------------------|------------|--------|-------------|---------------|-----------------------|
| < 💥 > | Exit | 🔆<br>Luminance Ir | nage Setup |        | Color Setup | Picture Boost | SSD Setup             |
|       |      |                   |            |        |             |               |                       |
|       |      |                   |            |        |             |               |                       |
|       |      |                   |            |        |             |               |                       |
|       |      |                   | VOC        |        |             |               |                       |
|       |      |                   |            |        |             | .dl           | A                     |
|       |      |                   |            |        |             | DB.           |                       |

2. Stisknutím < nebo > vyberte 🏹 (Extra), (Světelnost) a vstupte stisknutím 🎟.

| < × >        | -<br>Exit |   | *<br>Luminance | Image Setup | Color Setup | Picture Boost | OSD Setup |
|--------------|-----------|---|----------------|-------------|-------------|---------------|-----------|
| nipor Serect | BW        | • |                |             |             |               |           |
|              |           |   |                |             |             |               |           |
|              |           |   |                |             |             |               |           |
|              |           |   |                | VOC         |             |               |           |
|              |           |   |                |             |             | SP1           | Ą         |

3. Stisknutím < nebo > vyberte podnabídku a vstupte stisknutím  $\square$ .

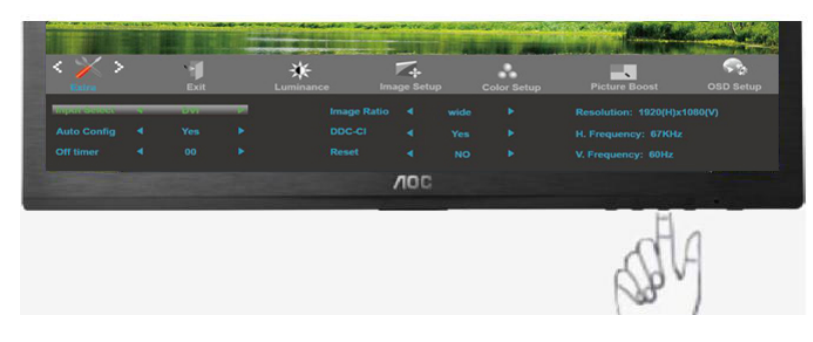

4. Stisknutím < nebo > upravte.

| < 🗡 > | <br><b>H</b><br>Exit | ÷<br>Lum | ₩<br>Mance I | mage Setup | Color Setup | Picture Boost | OSD Setup |
|-------|----------------------|----------|--------------|------------|-------------|---------------|-----------|
|       |                      |          |              |            |             |               |           |
|       |                      |          |              |            |             |               |           |
|       |                      |          |              |            |             |               |           |
|       |                      |          |              | NOC        |             |               |           |
|       |                      |          |              |            |             | SA            |           |

5. Stisknutím 🖽 ukončete.

|   | Výbìr vstupu                              | Auto / Analogový/<br>DVI / HDMI | Vybrat zdroj signálu jako vstup                              |  |  |  |
|---|-------------------------------------------|---------------------------------|--------------------------------------------------------------|--|--|--|
|   | Automatická<br>konfigurace                | ano nebo ne                     | Automaticky upravit obraz podle výchozího nastavení          |  |  |  |
|   | Časovač vyp                               | 0 – 24 hodin                    | Vyberte načasování vypnutí monitoru.                         |  |  |  |
| X | Poměr stran<br>obrazu Širokoúhlý nebo 4:3 |                                 | Vyberte širokoúhlý nebo 4:3 formát obrazu                    |  |  |  |
|   | DDC-CI Zap nebo Vyp                       |                                 | Zapnout/vypnout podporu DDC-CI                               |  |  |  |
|   | Resetovat ano nebo ne                     |                                 | Resetovat výchozí nastavení nabídky                          |  |  |  |
|   | Informace                                 |                                 | Zobrazit informace o zdroji hlavního obrazu a dílèího obrazu |  |  |  |

#### Konec

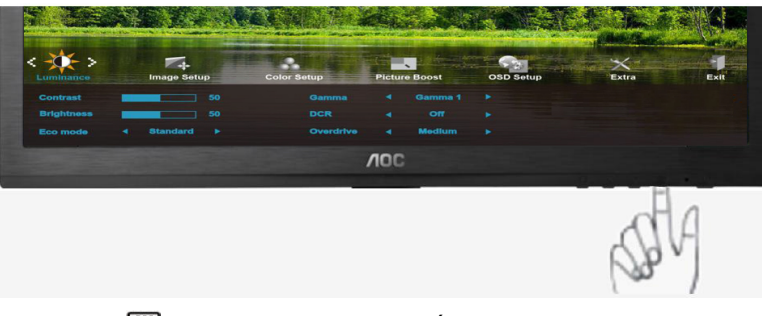

1. Stisknutím III (Nabídka) zobrazte NABÍDKA.

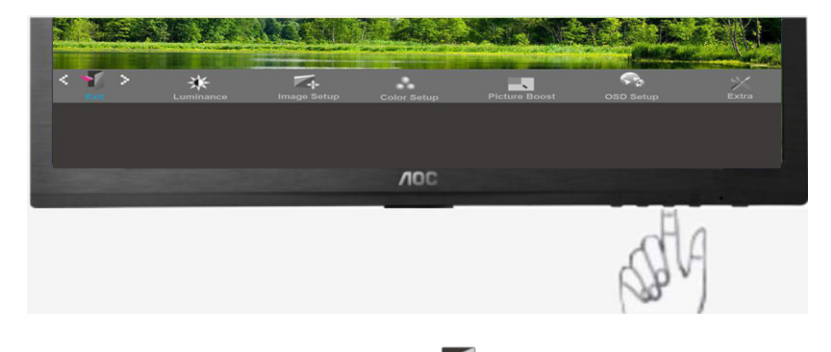

2. Stisknutím < nebo > vyberte (Konec), (Světelnost) a vstupte stisknutím III.

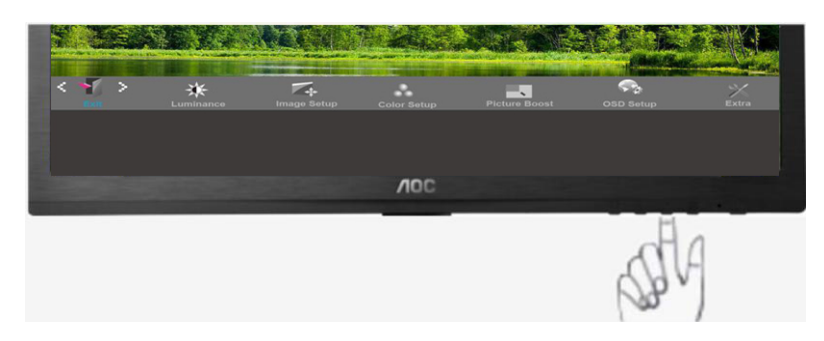

3. Stisknutím 🖽 ukončete.

| <b>K</b> | Konec |  | Ukončí nabídku OSD. |
|----------|-------|--|---------------------|
|----------|-------|--|---------------------|

## **LED Indicátor**

| Stav                  | Barva indikátoru        |   |
|-----------------------|-------------------------|---|
| Režim plného provozu  | Zelená nebo modré       | 0 |
| Režim aktivní-vypnuto | oranžovou nebo červenou | • |

## Ovladač

## Ovladač Monitoru

#### Windows 2000

1. Spustte Windows® 2000

2. Klepnete na tlacítko 'Start', ukažte myší na 'Nastavení' a potom klepnete na 'Ovládací panely'.

3. Poklepejte na ikonu 'Obrazovka'.

4. Vyberte kartu 'Nastavení' a klepnete na 'Upresnit...'.

5. Zvolte 'Monitor' - Jestliže je tlacítko 'Vlastnosti' neaktivní, znamená to, že je monitor správne nakonfigurován.

Ukoncete instalaci.- Jestliže je tlacítko 'Vlastnosti' aktivní, klepnete na nej a postupujte podle dalších kroku.

6. Klepnete na 'Ovladac', potom na 'Aktualizovat ovladac...' a potom na tlacítko 'Další'.

7. Vyberte 'Zobrazit seznam známých ovladacu pro toto zarízení, abych mohl vybrat konkrétní ovladac', klepnete na 'Další' a potom na 'Z diskety...'.

8. Klepnete na tlacítko 'Procházet...' a zvolte príslušnou jednotku F: (jednotku CD-ROM).

9. Klepnete na tlacítko 'Otevrít' a potom na tlacítko 'OK'.

10. Vyberte model svého monitoru, klepnete na tlacítko 'Další' a potom znovu na tlacítko 'Další'.

11. Klepnete na tlacítko 'Dokoncit' a potom na tlacítko 'Zavrít'.

Jestliže se objeví okno 'Digitální podpis nebyl nalezen', klepnete na tlacítko 'Ano'.

#### Windows ME

1. Spustte Windows® Me

2. Klepnete na tlacítko 'Start', ukažte myší na 'Nastavení' a potom klepnete na 'Ovládací panely'.

- 3. Poklepejte na ikonu 'Obrazovka'.
- 4. Vyberte kartu 'Nastavení' a klepnete na 'Upresnit...'.
- 5. Klepnete na tlacítko 'Monitor' a potom na tlacítko ' Zmenit...'.

6. Vyberte 'Urcit umístení ovladace(Upresnit)' a klepnete na tlacítko 'Další'.

7. Zvolte 'Zobrazit seznam všech ovladacu v daném umístení', abyste mohli vybrat požadovaný ovladac, potom klepnete na 'Další' a potom na 'Z diskety...'.

8. Klepnete na tlacítko 'Procházet...' a zvolte príslušnou jednotku F: (jednotku CD-ROM). Potom klepnete na tlacítko 'OK'.

9. Klepnete na tlacítko 'OK', vyberte model svého monitoru a klepnete na tlacítko 'Další'. Potom klepnete na tlacítko 'Další'.

10. Klepnete na tlacítko 'Dokoncit' a potom na tlacítko 'Zavrít'.

#### Windows XP

- 1. Spusťte Windows® XP.
- 2. Klepněte na tlačítko 'Start' a potom klepněte na 'Ovládací panely'.

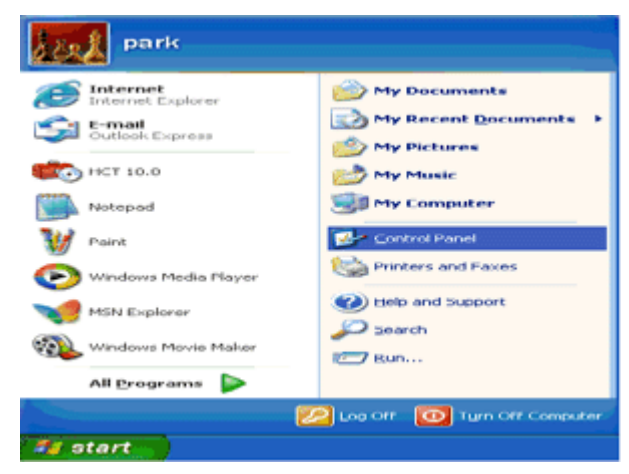

3. Zvolte a klepněte na kategorii 'Vzhled a témata'.

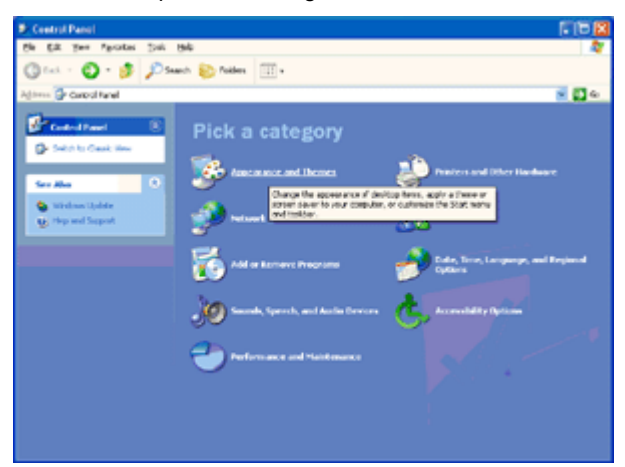

4. Klepněte na položce 'Displej'.

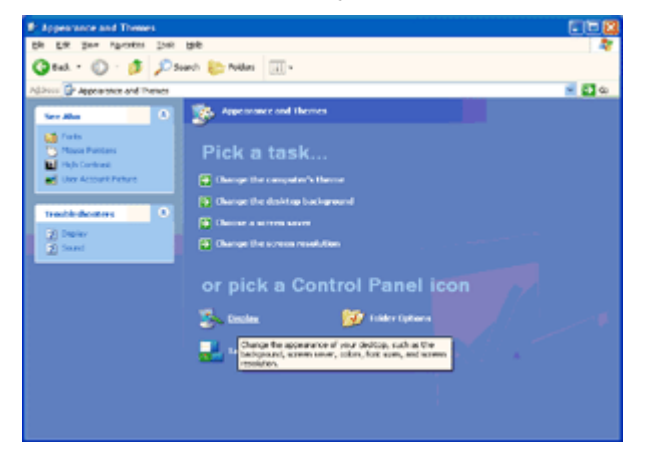

5. Zvolte kartu "Nastavení' a potom klepněte na tlačítko 'Upřesniť.

| isplay Properties     |                                  | 2 🔀      |
|-----------------------|----------------------------------|----------|
| Themes Desktop        | Screen Saver Appearance Set      | inge     |
| Display:              |                                  |          |
| Less -0<br>1024 by 76 | More Highest (32 billion guality |          |
|                       | Iroubleshoot                     | Adganced |
|                       | OK Cano                          | el Apply |

- 6. Zvolte kartu 'Monitor'
- Pokud je tlačítko 'Vlastnosti' neaktivní, znamená to, že monitor je správně konfigurován. Zastavte prosím instalaci.
- Pokud je tlačítko 'Vlastnosti' aktivní, klepněte na tlačítko 'Vlastnosti'.

Postupujte dle níže uvedených kroků.

| g and Play Monito                                                                              | r and 3D Prophet II                                                                              | l Properties 👘 🛜 🖡                             |
|------------------------------------------------------------------------------------------------|--------------------------------------------------------------------------------------------------|------------------------------------------------|
| 💁 GeForce3 📃                                                                                   | Device Selection                                                                                 | Color Correction                               |
| ieneral Adapter                                                                                | Monitor Troublesh                                                                                | oot Color Management                           |
| Monitor type<br>Plug and Play                                                                  | • Monitor                                                                                        | Properties                                     |
| Monitor settings                                                                               |                                                                                                  |                                                |
| Screen refresh rate:                                                                           |                                                                                                  |                                                |
| 60 Hertz                                                                                       |                                                                                                  | ~                                              |
| Hide modes that the                                                                            | sis monitor cannot display                                                                       |                                                |
| Hide modes that the<br>Clearing this check be<br>monitor cannot display<br>and/or damaged hard | is monitor cannot display<br>x allows you to select dis<br>y correctly. This may lead<br>ware.   | play modes that this<br>to an unusable display |
| Hide modes that the<br>Clearing this check be<br>monitor cannot display<br>and/or damaged hard | iis monitor cannot display<br>xx allows you to select dis<br>p correctly. This may lead<br>ware. | play modes that this<br>to an unusable display |
| Hide modes that the<br>Clearing this check be<br>monitor cannot display<br>and/or damaged hard | is monitor cannot display<br>x allows you to select dis<br>v correctly. This may lead<br>ware.   | play modes that this<br>to an unusable display |
| Hide modes that the<br>Clearing this check be<br>monitor cannot display<br>and/or damaged hard | is monitor cannot display<br>xx allows you to select dis<br>y correctly. This may lead<br>ware.  | play modes that this<br>to an unusable display |
| Hide modes that the<br>Clearing this check be<br>monitor cannot display<br>and/or damaged hard | is monitor cannot display<br>xx allows you to select dis<br>y correctly. This may lead<br>ware.  | play modes that this<br>to an unusable display |
| Hide modes that the<br>Clearing this check be<br>monitor cannot display<br>and/or damaged hard | is monitor cannot display<br>xx allows you to select dis<br>y correctly. This may lead<br>ware.  | play modes that this<br>to an unusable display |

7. Klepněte na kartě 'Ovladač' a potom klepněte na tlačítku 'Aktualizovat ovladač...'.

| Plug and Play Monitor Properties                                                                |                                                                                                    |      |
|-------------------------------------------------------------------------------------------------|----------------------------------------------------------------------------------------------------|------|
| General Driver                                                                                  | Plug and Play Monitor Properties                                                                              | 2 53 |
| Plug and Play Monitor                                                                           | General Driver                                                                                                |      |
| Device type: Monitors                                                                           | Plug and Play Monitor                                                                                         |      |
| Manufacturer: (Standard monitor types)<br>Location: on 3D Prophet III                           | Driver Provider: Microsoft<br>Driver Date: 6/6/2001                                                           |      |
| C Device status                                                                                 | Driver Version: 5.1.2001.0                                                                                    |      |
| This device is working properly.                                                                | Digkal Signer: Microsoft Windows XP Publisher                                                                 |      |
| If you are having problems with this device, click Troubleshoot to<br>start the troubleshooter. | Driver Details To view details about the driver files.                                                        |      |
|                                                                                                 | Ugdate Driver To update the driver for this device.                                                           |      |
| Iroubleshoot                                                                                    | Boll Back Driver If the device fails after updating the driver, roll back to the previously installed driver. |      |
| Device usage:<br>Use this device (enable)                                                       | To uninstall the driver (Advanced).                                                                           |      |
| С                                                                                               | Incel OK Cano                                                                                                 | el   |

8. Zvolte radiové tlačítko 'Instalovat ze seznamu nebo ze zadaného umístění [upřesnit]' a potom klepněte na tlačítko 'Další'.

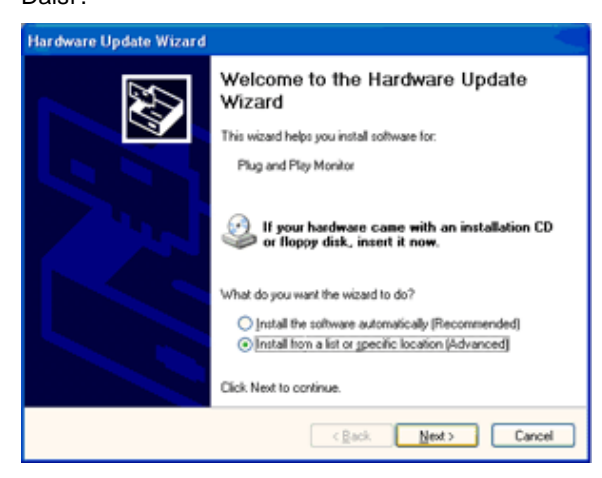

9. Zvolte radiové tlačítko 'Nehledat. Vyberu instalovaný ovladač sám'. Potom klepněte na tlačítko 'Další'.

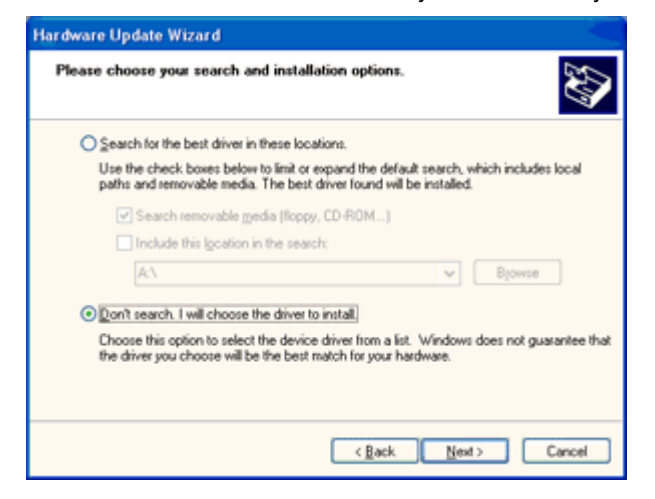

10. Klepnete na tlacítko 'Z diskety...' a dále na tlacítko 'Prohledat...'. Poté zvolte príslušnou jednotku F: (jednotka CD-ROM).

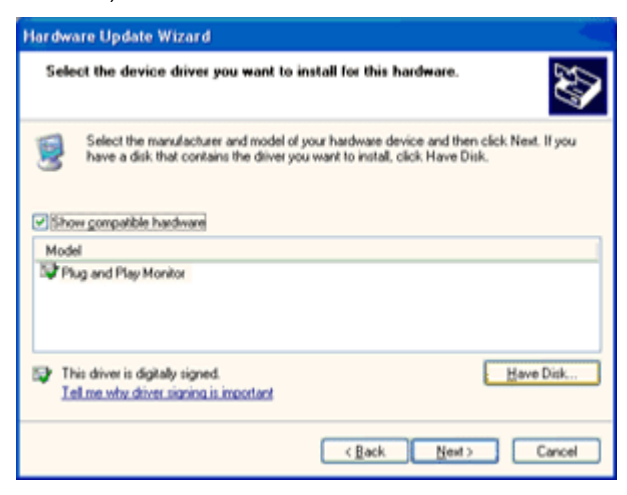

- 11. Klepnete na tlacítko 'Otevrít' a dále na tlacítko 'OK'.
- 12. Zvolte váš model monitoru a klepnete na tlacítko 'Další'.
- Jestliže se objeví hlášení 'neprošlo testováním na logo Windows® pro overení kompatibility se systémem
- Windows® XP', klepnete na tlacítko 'Presto pokracovat'.
- 13. Klepnete na tlacítko 'Dokoncit' a poté na tlacítko 'Zavrít'.
- 14. Klepnete na tlacítko 'OK' a ješte jednou na tlacítko 'OK' a dialogové okno 'Zobrazit..

#### Windows Vista

1. Klepněte na "Start" a "Ovládací panely". Potom poklepejte na "Vzhled a přizpůsobení".

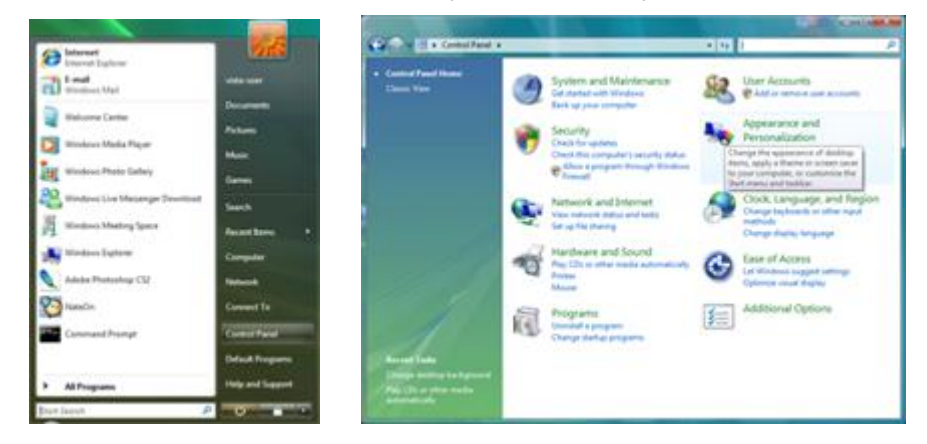

2. Klepněte na "Přizpůsobení" a potom na "Nastavení displeje".

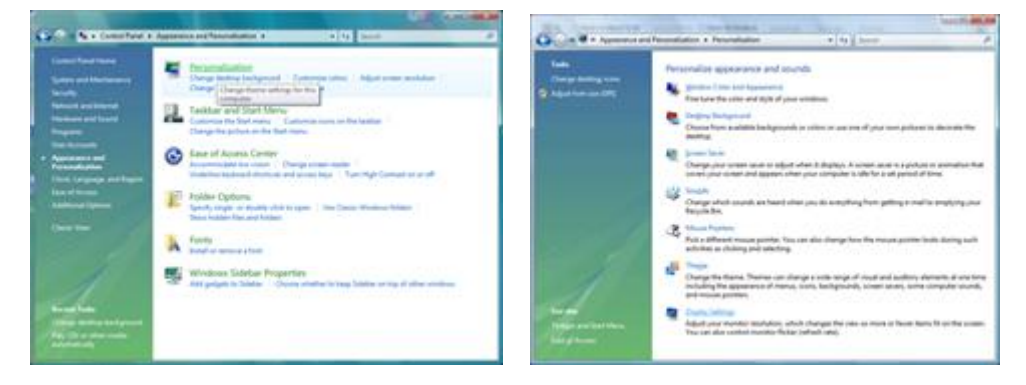

3. Klepněte na "Pokročilá nastavení..."

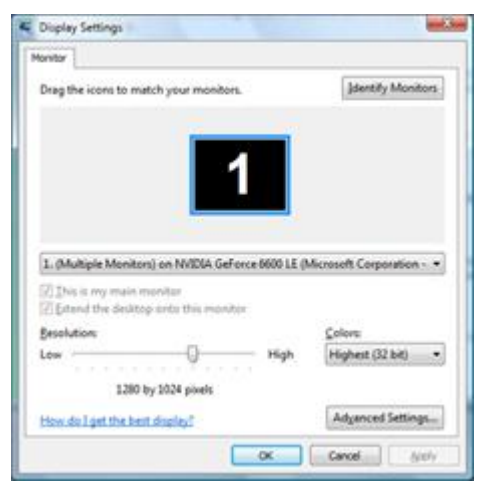

4. Klepněte na "Vlastnosti" na kartě "Monitor". Pokud je tlačítko "Vlastnosti" neaktivní, znamená to, že konfigurace vašeho monitoru je dokončena. Monitor lze používat tak, jak je nastaven.

Pokud se objeví zpráva "Windows potřebuje..." jako na obrázku níže, klepněte na "Pokračovat".

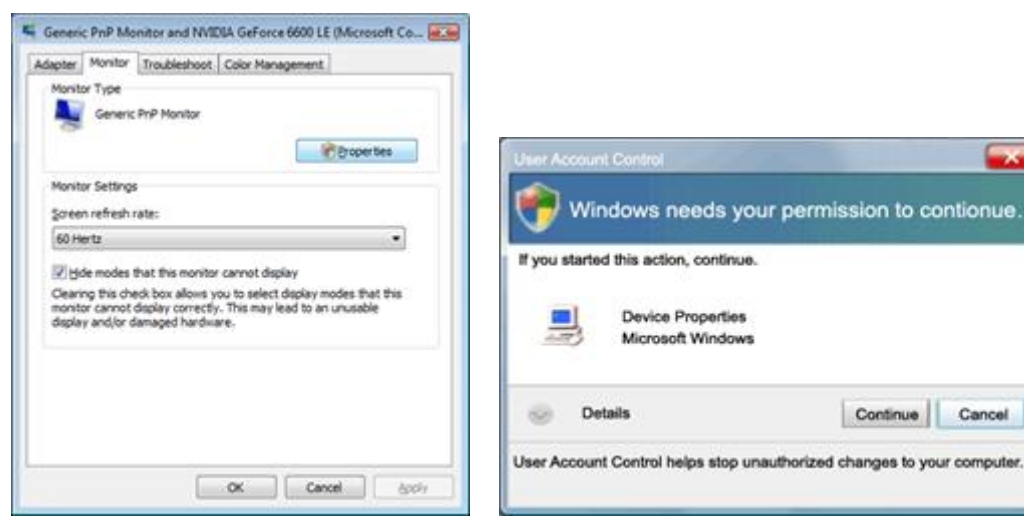

5. Klepněte na "Aktualizovat ovladač..." na kartě "Ovladač".

| eneric PnP Monitor Properties                                                                                           | Generic PnP Monitor Properties                                                                                                    |
|----------------------------------------------------------------------------------------------------|----------------------------------------------------------------------------------------------------|
| General Driver Details                                                                                                  | General Driver Details                                                                                                    |
| Genetic PinP Monitor                                                                                                    | Generic PriP Monitor                                                                                                    |
| Device type: Monitors<br>Manufacture: (Standerd monitor types)<br>Location: an IV/IDVA GeForce 5600 LE (Microsoft Corpo | Driver Provider: Microsoft<br>Driver Date: 6/21/2006<br>Driver Version: 6.0.6000.16386                                                                                                    |
| Device status                                                                                                    | Digital Signer: microsoft windows                                                                                                    |
| Pris device is working property.                                                                                        | Diver Details To vew details about the driver files.                                                                                                    |
|                                                                                                    | Ubdate Driver         To update the driver software for this device.           Boil Back Cliniver         If the device fails after updating the driver, roll back to the previously installed driver. |
|                                                                                                    | Deable Deables the selected device                                                                                                    |
|                                                                                                    | Unnetal To uninstal the driver (Advanced).                                                                                                    |
| OK                                                                                                    | OK Cancel                                                                                                    |

6. Zaškrtněte políčko "Procházet můj počítač a najít software pro ovladač" a klepněte na "Chci vybrat ze seznamu ovladačů zařízení v mém počítači".

|     | Contraction of the                                                                                                    |           |                       | and the second |
|-----|----------------------------------------------------------------------------------------------------|-----------|-----------------------|----------------|
| 0.  | Update Driver Software - Generic Pull Munitur                                                                                                    |           | _                     |                |
|     | Irowse for driver software on your computer                                                                                                    |           |                       |                |
| 3   | earch for driver software in this location:                                                                                                    |           |                       |                |
|     | and the second second se | •         | Browns                |                |
| - 3 | Electude subfolders                                                                                                    |           |                       |                |
|     | Let me pick from a list of device drivers on                                                                                                    | my cor    | mputer                |                |
|     | This fat will show installed driver software compatible wi<br>software in the same category as the device.                                                                                                    | th the de | rvice, and all driver |                |
|     |                                                                                                    |           | Next                  | Canod          |

7. Klepněte na tlačítko 'Z diskety...', potom na tlačítko 'Procházet...' a potom zvolte vhodný disk F:\Driver (jednotka CD-ROM).

8. Zvolte váš model monitoru a klepněte na tlačítko 'Další'.

9. klepněte na "Zavřít" > "Zavřít" > "OK" > "OK" na následujících postupně zobrazených obrazovkách.

#### Operační systém Windows 7

- 1. Spusťte operační systém Windows® 7.
- 2. Klepněte na tlačítko "Start" a potom klepněte na "Control Panel" (Ovládací panely).

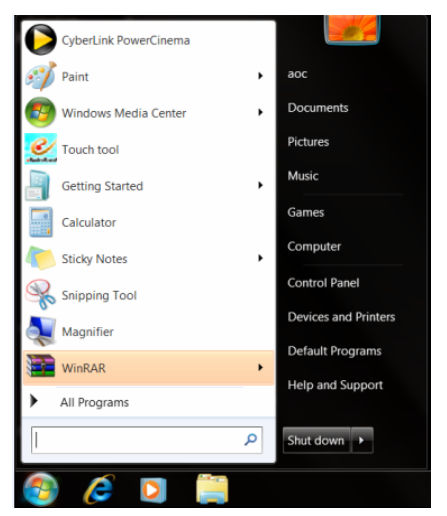

3. Klepněte na ikonu "Display" (Zobrazení).

| Unit by your computer's settings         Uver by:         Small kose +           Action Center         © Administrative Tools         If AntoPlay         Is Backp and Restore           © Color Management         © Credential Manager         ID back and Time         ID behald Programs           © Color Management         © Device Manager         ID back and Time         ID behald Programs           © Color Management         © Device Manager         ID back and Time         ID behald Programs           © Date of Access Center         If order Options         In Centor Center         ID back of Center           © Instruct Options         ID Internot Options         Internot Options         ID Internot Options         ID Internot Options           © Instruct Options         ID Internot Options         ID Internot Options         ID Internot Options         ID Internot Options           © Instruct Options         ID Internot Options         ID Internot Options         ID Internot Options         ID Internot Options           © Internot Options         ID Internot Options         ID Internot Options         Internot Options           © Internot Options         ID Internot Options         Internot Access         Internot Access           InternotAccess Internot         ID Internot Options         Internot Access         Internote Internot           Inte                                                                                                    | djust your computer's settings    |                          |                            |                         |                        |
|----------------------------------------------------------------------------------------------------|-----------------------------------|--------------------------|----------------------------|-------------------------|------------------------|
| Action Center     Implication Teols     Implication Provided Teols     Implication Provided Teols       Color Management     Implication Provided Manager     Implication Provided Teols     Implication Provided Teols       Declaration Center     Implication Provided Manager     Implication Provided Teols     Implication Provided Teols     Implication Provided Teols       Declaration Center     Implication Provided Teols     Implication Provided Teols     Implication Provided Teols     Implication Provided Teols       Implication Provided Teols     Implication Provided Teols     Implication Provided Teols     Implication Provided Teols     Implication Provided Teols       Implication Provided Teols     Implication Provided Teols     Implication Provided Teols     Implication Provided Teols     Implication Provided Teols       Implication Provided Teols     Implication Provided Teols     Implication Provided Teols     Implication Provided Teols     Implication Provided Teols       Implication Provided Teols     Implication Provided Teols     Implication Provided Teols     Implication Provided Teols     Implication Provided Teols       Implication Provided Teols     Implication Provided Teols     Implication Provided Teols     Implication Provided Teols       Implication Provided Teols     Implication Provided Teols     Implication Provided Teols     Implication Provided Teols       Implication Provided Teols     Implication Provided Teols     Imp                                                                                                    |                                   |                          |                            |                         | View by: Small icons * |
| Color Management     Color Coloretati Management     Color Management     Color Management     Color Coloretati Management       Destasp Cadgets     Device Management     Device Management     Color Coloretati Management     Color Coloretati Management       Destasp Cadgets     Device Management     Expension     Color Coloretati     Coloretati Management     Device Management       Destasp Cadgets     Device Management     Expension     Coloretati Management     Expension       Destasp Cadgets     Device Management     Expension     Expension     Expension       Device Management     Per Neurol Coloretati     Anone     Per Neurol Coloretati       NDDDA Controls Paned     Management     Resonalization     Device Paneal       Oppoment and Frances     Personalization     Devicement     Personalization       Biomethype and Devicep Connection     Disonal Of Management     Expension                                                                                                    | Action Center                     | C Administrative Tools   | AutoPlay                   | Backup and Restore      |                        |
| Description     Description     Descript      | Color Management                  | Credential Manager       | Date and Time              | Default Programs        |                        |
| Disc of Access Center     If Index Options     Internet Options     If Index Options     If Index Options     Index Options     Index Options <td>Desktop Gadgets</td> <td>Device Manager</td> <td>and Devices and Printers</td> <td>🗮 Display</td> <td></td>                                                                                                    | Desktop Gadgets                   | Device Manager           | and Devices and Printers   | 🗮 Display               |                        |
| konstroling                                                                                                    | Ease of Access Center             | E Folder Options         | A Fonts                    | Getting Started         |                        |
| Location and Other Sensors     If Mouse     Mouse Sensors     Mouse Center     Motification Area Icons       MVDDL Arbytox     Implementations in and Touch     Implementation and Touch     Previous and Modern       Performance Information and Tous     Implementation Area and Modern     Implementation and Touch       Programs and Features     Implementation Constraints     Implementation Area and Modern       Implementation and Desise Developed Constraints     Implementation Area and Modern       Implementation and Desise Developed Constraints     Implementation Area and Modern       Implementation and Desise Developed Constraints     Implementation Area and Modern                                                                                                    | HomeGroup                         | Ja Indexing Options      | C Internet Options         | - Keyboard              |                        |
| MODDA Flysk         All Procession         /         Period Touch         /         Period Touch           Reformance         Reformance         <                                                                                                    | Location and Other Sensors        | J Mouse                  | Metwork and Sharing Center | Notification Area Icons |                        |
| I Informate Information and Tools Presentation Program and France Information Program and France Information Program and France Information Program and France Information Program and France Information Program and Program Program | NVIDIA Control Panel              | MVIDIA PhysX             | Service Parental Controls  | / Pen and Touch         |                        |
| Programs and Features     ■ Realizet HD Audio Manager     ▲ Recovery     Program and Features     BenctetApp and Desistop Connections     ③ Sound     ① Speech Recognition     ⑤ Spin C Enter                                                                                                    | Performance Information and Tools | Personalization          | Phone and Modern           | Power Options           |                        |
| RemoteApp and Desktop Connections 🛞 Sound 🕴 Speech Recognition 🛞 Sync Center                                                                                                    | Programs and Features             | Realtek HD Audio Manager | 📽 Recovery                 | Region and Language     |                        |
| Record and the second second sec                                                                                                    | RemoteApp and Desktop Connections | Sound                    | Ø Speech Recognition       | Sync Center             |                        |
| System Tablet PC Settings Taskbar and Start Menu                                                                                                    | System                            | Tablet PC Settings       | Taskbar and Start Menu     | Troubleshooting         |                        |
| 💐 User Accounts 👫 Windows Anytime Upgrade 🦉 Windows CardSpace 🙀 Windows Defender                                                                                                    | User Accounts                     | Standows Anytime Upgrade | Windows CardSpace          | Windows Defender        |                        |
| Mindows Firewall                                                                                                    | Windows Firewall                  | a Windows Update         |                            |                         |                        |

4. Klepněte na tlačítko "Change display settings" (Změnit nastavení zobrazení).

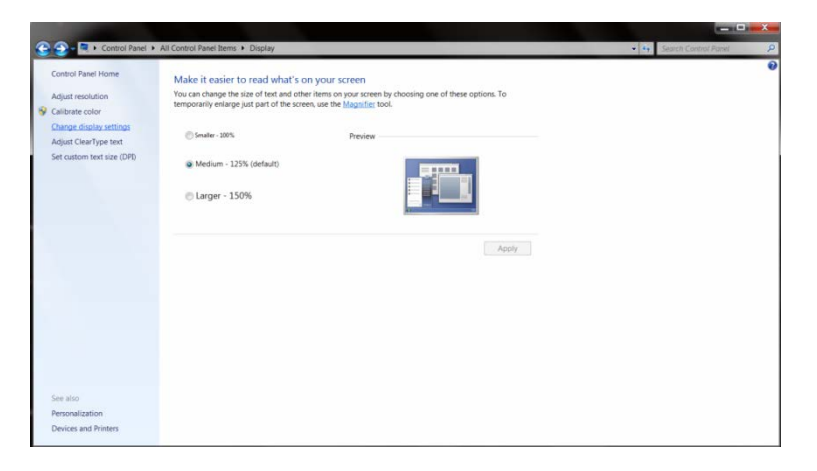

5. Klepněte na tlačítko "Advanced Settings" (Upřesnit nastavení).

| And a state of the state of the | A second second s |                    |                          |
|----------------------------------------------------------------------------------------------------|----------------------------------------------------------------------------------------------------|--------------------|--------------------------|
| Change the                                                                                                    | Screen Resolution                                                                                                    | • •                | + Search Control Panel P |
|                                                                                                    |                                                                                                    | Detect<br>Identify |                          |
| Display:<br>Resolution:<br>Orientation:                                                                                                    | I. Nvidia Default Flat Panel                                                                                                    |                    |                          |
|                                                                                                    |                                                                                                    | Advanced settings  |                          |
| Make text and c<br>What display se                                                                                                    | ther items larger or smaller<br>ttings should I choose?                                                                                                    |                    |                          |
|                                                                                                    | ОК                                                                                                    | Cancel Apply       |                          |
|                                                                                                    |                                                                                                    |                    |                          |
|                                                                                                    |                                                                                                    |                    |                          |
|                                                                                                    |                                                                                                    |                    |                          |

6. Klepněte na kartu "Monitor" a potom klepněte na tlačítko "Properties" (Vlastnosti).

| Monit                 | Gene                                   | ric PnP Mor                         | nitor                         | (                              | 😚 Pro                     | perties                |
|-----------------------|----------------------------------------|-------------------------------------|-------------------------------|--------------------------------|---------------------------|------------------------|
| Monit                 | or Setting:                            | 1                                   |                               |                                |                           |                        |
| Scree                 | en refresh                             | rate:                               |                               |                                |                           |                        |
| 60 H                  | ertz                                   |                                     |                               |                                |                           | •                      |
| Clear                 | ing this ch<br>of display<br>aged hard | eck box all<br>correctly. T<br>ware | ows you to s<br>'his may lear | elect display<br>I to an unuse | modes that<br>ble display | this monitor<br>and/or |
| Color                 | s:                                     |                                     |                               |                                |                           |                        |
| dama<br>Color<br>True | s:<br>Color (32                        | bit)                                | •                             |                                |                           |                        |

7. Klepněte na kartu "Driver" (Ovladač).

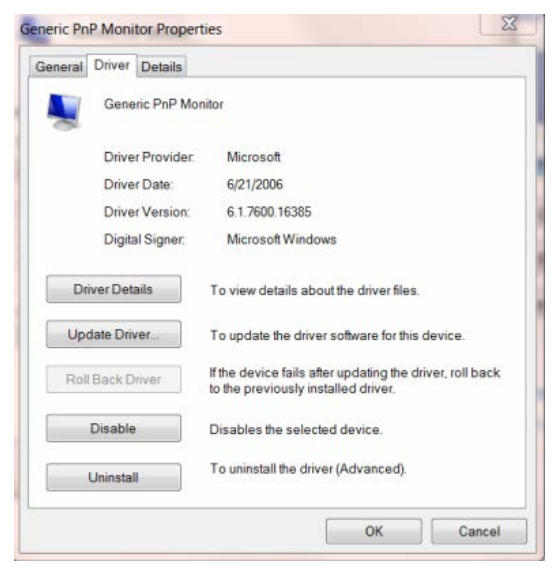

8. Otevřete okno "Update Driver Software-Generic PnP Monitor" (Aktualizovat softwarový generický PNP ovladač monitoru) klepnutím na "Update Driver... " (Aktualizovat ovladač...) a potom klepněte na tlačítko "Browse my computer for driver software" (Vyhledat software ovladače v počítači).

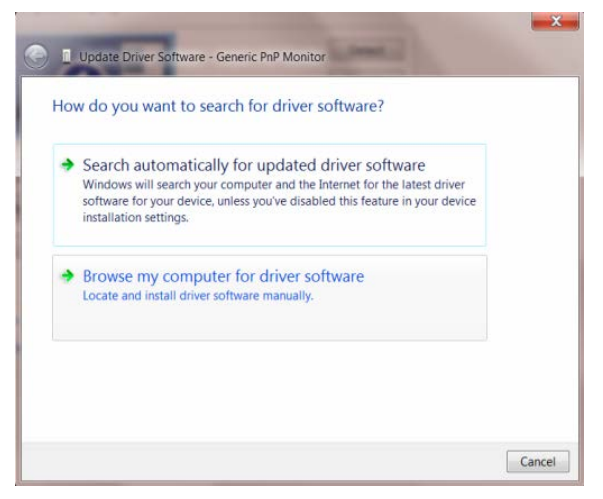

9. Vyberte možnost "Let me pick from a list of device drivers on my computer" (Vybrat ze seznamu ovladačů zařízení v počítači).

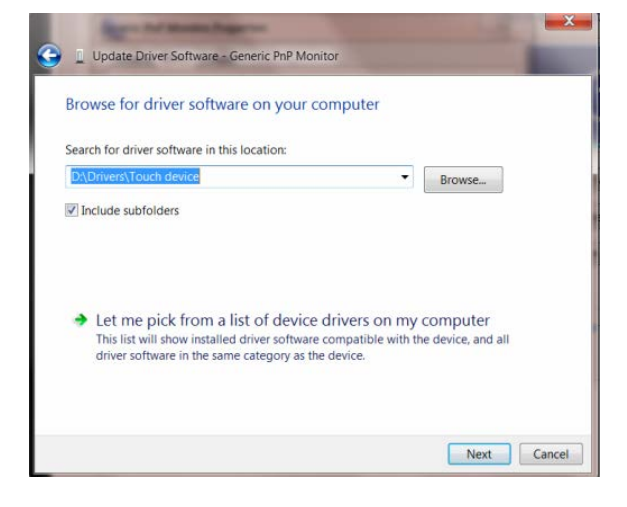

10. Klepněte na tlačítko "Have Disk" (Z disku). Klepněte na tlačítko "Browse" (Procházet) a přejděte na následující adresář:

X:\Driver\název modulu (kde X označuje písmeno jednotky CD-ROM).

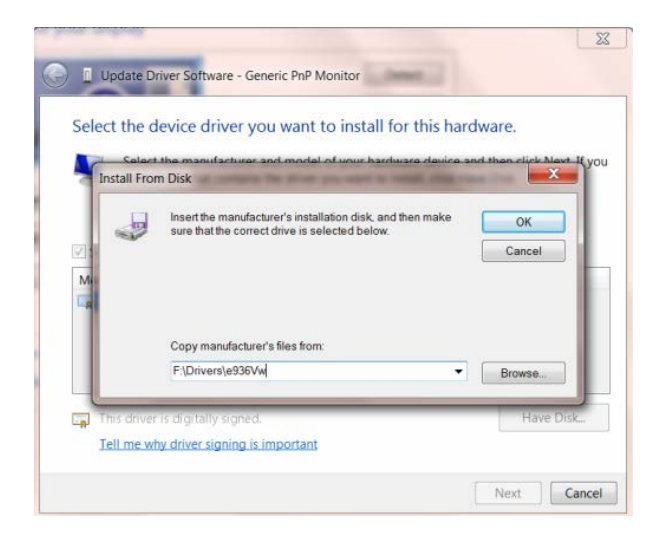

11. Vyberte soubor "xxx.inf" a klepněte na tlačítko "Open" (Otevřít). Klepněte na tlačítko "OK".

12. Vyberte model monitoru a klepněte na tlačítko "**Next" (Další)**. Soubory budou zkopírovány z disku CD na pevný disk.

13. Zavřete všechna otevřená okna a vyjměte disk CD.

14. Restartujte systém. Systém automaticky vybere maximální obnovovací frekvenci a odpovídající profily korekce barev.

#### Windows 8

- 1. Spusťte operační systém Windows® 8
- 2. Klepněte pravým tlačítkem a klepněte na Všechny aplikace v pravém dolním rohu obrazovky.

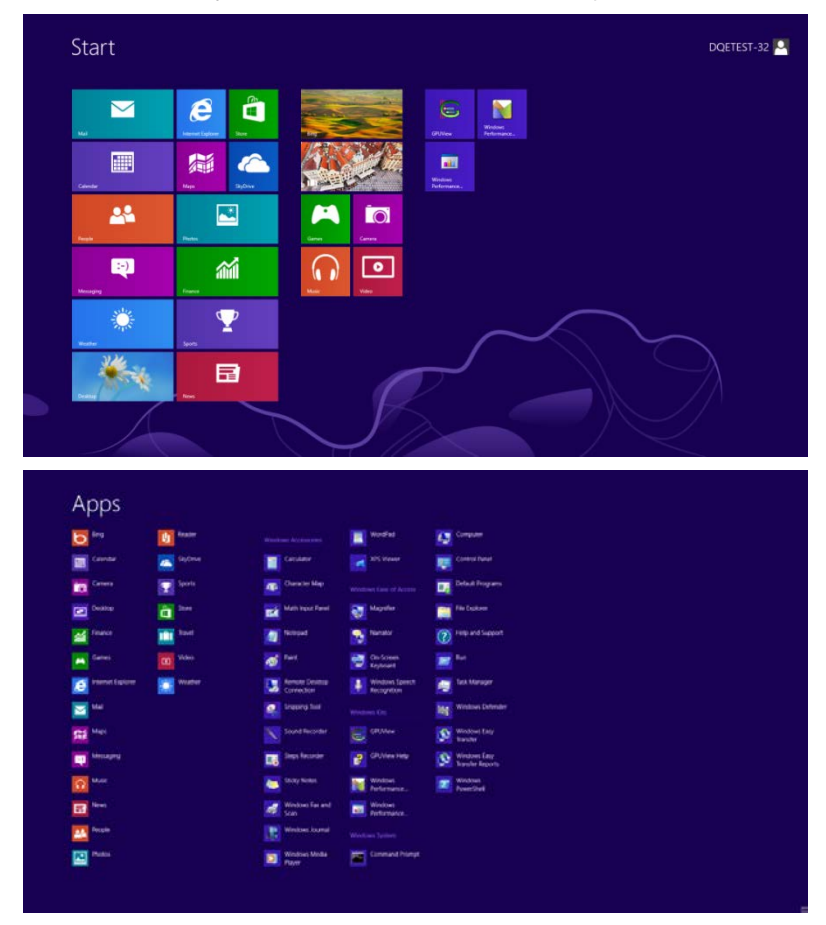

- 3. Klepněte na tlačítko "Ovládací panely".
- 4. Nastavte položku "Zobrazit podle" na "Velké ikony" nebo "Malé ikony".

|        |                           |             | 3147-0W               |    | All Control Pane                     | Items |                            |    | 110.000                            |          | - 0                         |  |
|--------|---------------------------|-------------|-----------------------|----|--------------------------------------|-------|----------------------------|----|------------------------------------|----------|-----------------------------|--|
| 0.0    | - 🕈 🧐 + Control Panel + i | All Control | Panel Items           |    |                                      |       |                            |    | ~ C                                | Search   | Control Panel               |  |
| Adjust | your computer's settings  |             |                       |    |                                      |       |                            |    |                                    | View by: | Large icons *               |  |
| pr     | Action Center             | 合           | Administrative Tools  |    | AutoPlay                             |       | BitLocker Drive Encryption | 3  | Color Management                   |          | Large icons     Small icons |  |
| 0      | Credential Manager        | ď           | Date and Time         |    | Default Programs                     | -     | Device Manager             | -  | Devices and Printers               |          |                             |  |
|        | Display                   | C           | Ease of Access Center | 3  | Family Safety                        |       | File History               | £  | Flash Player (32-bit)              |          |                             |  |
| R      | Folder Options            | A           | Fonts                 | •3 | HomeGroup                            | 2     | Indexing Options           | •  | Internet Options                   |          |                             |  |
| -      | Keyboard                  | <b>\$</b> 7 | Language              |    | Location Settings                    | 3     | Mouse                      | 11 | Network and Sharing<br>Center      |          |                             |  |
|        | Notification Area Icons   |             | NVIDIA Control Panel  |    | Performance Information<br>and Tools | -     | Personalization            | 4  | Phone and Modem                    |          |                             |  |
| 8      | Power Options             | a           | Programs and Features | 1  | Recovery                             | 8     | Region                     | -  | RemoteApp and Deskt<br>Connections | юр       |                             |  |
| 0      | Sound                     | 8           | Speech Recognition    |    | Storage Spaces                       | ۲     | Sync Center                | 4  | System                             |          |                             |  |
| 2      | Taskbar                   |             | Troubleshooting       | 82 | User Accounts                        | *     | Windows 7 File Recovery    | 龃  | Windows Defender                   |          |                             |  |
| 1      | Windows Firewall          | 4           | Windows Update        |    |                                      |       |                            |    |                                    |          |                             |  |

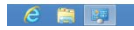

5. Klepněte na ikonu "Zobrazení".

| Clor Management Cred<br>Desktop Gadgets Device<br>Cesse of Access Center Fold<br>Cesse of Access Center Fold | Sential Manager<br>ice Manager<br>ler Options<br>seing Options | Date and Time                  | Default Programs     Display     Getting Started |  |
|----------------------------------------------------------------------------------------------------|----------------------------------------------------------------|--------------------------------|--------------------------------------------------|--|
| Desktop Gadgets     Desktop Gadgets     Ease of Access Center     Fold     HomeGroup     Location and Other Sensors     WDDA Control Panel                                                                                                    | ice Manager<br>ler Options<br>exing Options                    | Devices and Printers     Fonts | Display Getting Started                          |  |
| Ease of Access Center     Fold     HomeGroup     Location and Other Sensors     NVIDIA Control Panel                                                                                                    | ler Options<br>exing Options                                   | 🙀 Fonts                        | Getting Started                                  |  |
| HomeGroup & Inde<br>Cocation and Other Sensors I Mou                                                                                                    | axing Options                                                  | On Internet Continue           |                                                  |  |
| Location and Other Sensors I Mou                                                                                                    |                                                                | Internet Options               | <ul> <li>Keyboard</li> </ul>                     |  |
| NVIDIA Control Panel                                                                                                    | se                                                             | Network and Sharing Center     | Notification Area Icons                          |  |
|                                                                                                    | DIA PhysX                                                      | Rarental Controls              | / Pen and Touch                                  |  |
| Performance Information and Tools                                                                                                    | onalization                                                    | A Phone and Modern             | Power Options                                    |  |
| Programs and Features                                                                                                    | Itek HD Audio Manager                                          | Recovery                       | SRegion and Language                             |  |
| RemoteApp and Desktop Connections 🛛 🛞 Sour                                                                                                    | nd                                                             | Ø Speech Recognition           | Sync Center                                      |  |
| System                                                                                                    | let PC Settings                                                | Taskbar and Start Menu         | Troubleshooting                                  |  |
| 😢 User Accounts 🛛 🚳 Wind                                                                                                    | dows Anytime Upgrade                                           | Windows CardSpace              | Windows Defender                                 |  |
| 🔐 Windows Firewall 🛛 🖓 Windows Firewall                                                                                                    | dows Update                                                    |                                |                                                  |  |
|                                                                                                    |                                                                |                                |                                                  |  |
|                                                                                                    |                                                                |                                |                                                  |  |
|                                                                                                    |                                                                |                                |                                                  |  |
|                                                                                                    |                                                                |                                |                                                  |  |

6. Klepněte na tlačítko "Změnit nastavení zobrazení".

| A REAL PROPERTY.                                           |                                                                                                    |                                                                                                    |                      |
|------------------------------------------------------------|----------------------------------------------------------------------------------------------------|----------------------------------------------------------------------------------------------------|----------------------|
| Control Panel                                              | All Control Panel Items > Display                                                                                          |                                                                                                    | Search Control Panel |
| Control Panel Home<br>Adjust resolution<br>Calibrate color | Make it easier to read what's or<br>You can change the size of text and othe<br>temporarily enlarge just part of the scree | n your screen<br>ritems on your screen by choosing one of these options. To<br>en, use the <u>Magnifier</u> tool. |                      |
| Adjust ClearType text                                      | Smaller - 100%                                                                                                    | Preview                                                                                                    |                      |
| Set custom text size (DPI)                                 | Medium - 125% (default)                                                                                                    |                                                                                                    |                      |
|                                                            | Larger - 150%                                                                                                    |                                                                                                    |                      |
|                                                            |                                                                                                    | Apply                                                                                                    |                      |
|                                                            |                                                                                                    |                                                                                                    |                      |
|                                                            |                                                                                                    |                                                                                                    |                      |
| See also                                                   |                                                                                                    |                                                                                                    |                      |
| Personalization                                            |                                                                                                    |                                                                                                    |                      |
| Devices and Printers                                       |                                                                                                    |                                                                                                    |                      |

7. Klepněte na tlačítko "Upřesnit nastavení".

| and the second second se |                                                                                                    |                            |
|----------------------------------------------------------------------------------------------------|----------------------------------------------------------------------------------------------------|----------------------------|
| Control Panet - All Control Panet - All Control Panet Barns                                                                                                    | Display • Screen Resolution<br>age the appearance of your display<br>Detect<br>Leasity<br>age: Linkida Default Flat Panel •<br>Lation: Labolicape • | • ++ Search Canton Panel P |
| Ma                                                                                                    | Advanced setting<br>text and other items larger or smaller<br>display settings should 1 choose?                                                     |                            |
|                                                                                                    | OK Cancel Apply                                                                                                    |                            |

8. Klepněte na kartu "Monitor" a potom klepněte na tlačítko "Vlastnosti".

| Monitor Type<br>Generic PnP N                                           | Monitor                                                                                                 |
|-------------------------------------------------------------------------|----------------------------------------------------------------------------------------------------|
|                                                                         | Properties                                                                                              |
| Monitor Settings                                                        |                                                                                                    |
| Screen refresh rate:                                                    |                                                                                                    |
| 60 Hertz                                                                | •                                                                                                    |
| clearing his check box<br>cannot display correctly<br>damaged hardware. | airows you to select arspiny modes that this monitor,<br>y. This may lead to an unusable display and/or |
| Colors:                                                                 |                                                                                                    |
| Colors:<br>True Color (32 bit)                                          | •                                                                                                    |
| Colors:<br>True Color (32 bit)                                          | •                                                                                                    |
| Colors:<br>True Color (32 bit)                                          | •                                                                                                    |

9. Klepněte na kartu "Ovladač".

| General | Driver   | Details     |                                                                                              |
|---------|----------|-------------|----------------------------------------------------------------------------------------------|
|         | Gene     | eric PnP Mo | nitor                                                                                        |
|         | Drive    | r Provider. | Microsoft                                                                                    |
|         | Drive    | r Date:     | 6/21/2006                                                                                    |
|         | Drive    | r Version:  | 6.1.7600.16385                                                                               |
|         | Digita   | al Signer.  | Microsoft Windows                                                                            |
| Driv    | er Det   | ails        | To view details about the driver files.                                                      |
| Upda    | ate Driv | ver         | To update the driver software for this device.                                               |
| Roll E  | Back D   | river       | If the device fails after updating the driver, roll back to the previously installed driver. |
| 0       | )isable  |             | Disables the selected device.                                                                |
| U       | ninstal  | •           | To uninstall the driver (Advanced).                                                          |
|         |          |             |                                                                                              |

10. Otevřete okno "Aktualizovat softwarový generický PNP ovladač monitoru" klepnutím na tlačítko "Aktualizovat ovladač..." a potom klepněte na tlačítko "Vyhledat software ovladače v počítači".

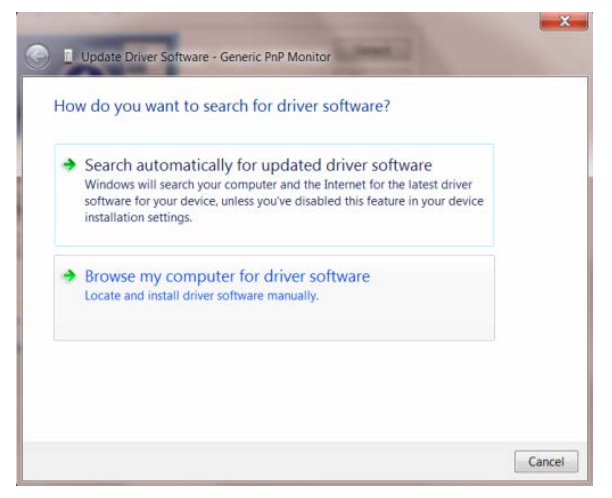

11. Vyberte možnost "Vybrat ze seznamu ovladačů zařízení v počítači".

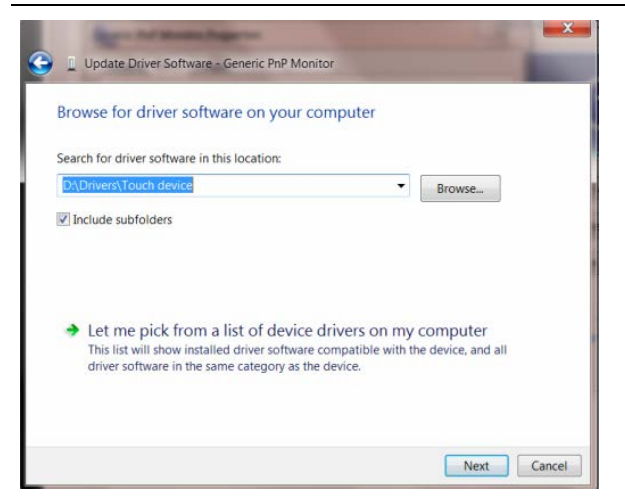

12. Klepněte na tlačítko "**Z disku**". Klepněte na tlačítko "**Procházet**" a přejděte na následující adresář: X:\Driver\název modulu (kde X označuje písmeno jednotky CD-ROM).

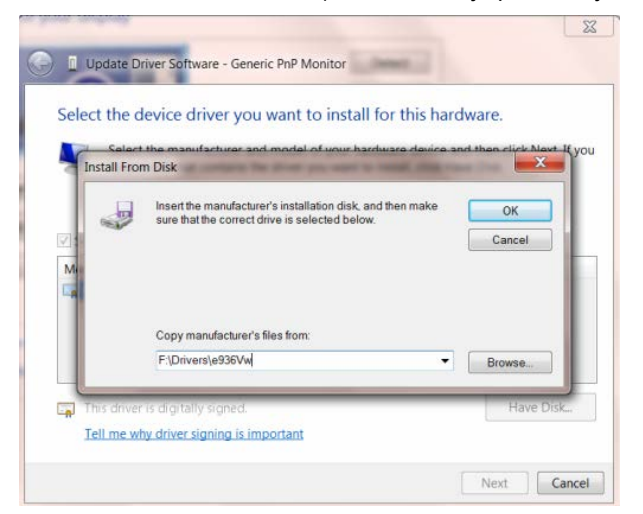

- 13. Vyberte soubor "xxx.inf" a klepněte na tlačítko "Otevřít". Klepněte na tlačítko "OK".
- 14. Vyberte model vašeho monitoru a klepněte na tlačítko "**Další**". Soubory budou zkopírovány z CD na pevný disk.
- 15. Zavřete všechna otevřená okna a vyjměte disk CD.
- 16. Restartujte systém. Systém automaticky vybere maximální obnovovací frekvenci a odpovídající profily korekce barev.

### i-Menu

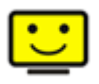

Vítejte v pokynech pro používání softwaru "i-Menu" společnosti AOC. Software i-Menu usnadňuje úpravy nastavení zobrazení monitoru prostřednictvím nabídek na obrazovce místo tlačítka OSD na monitoru. Software nainstalujete klepnutím zde. Při instalaci postupujte podle pokynů v instalační příručce.

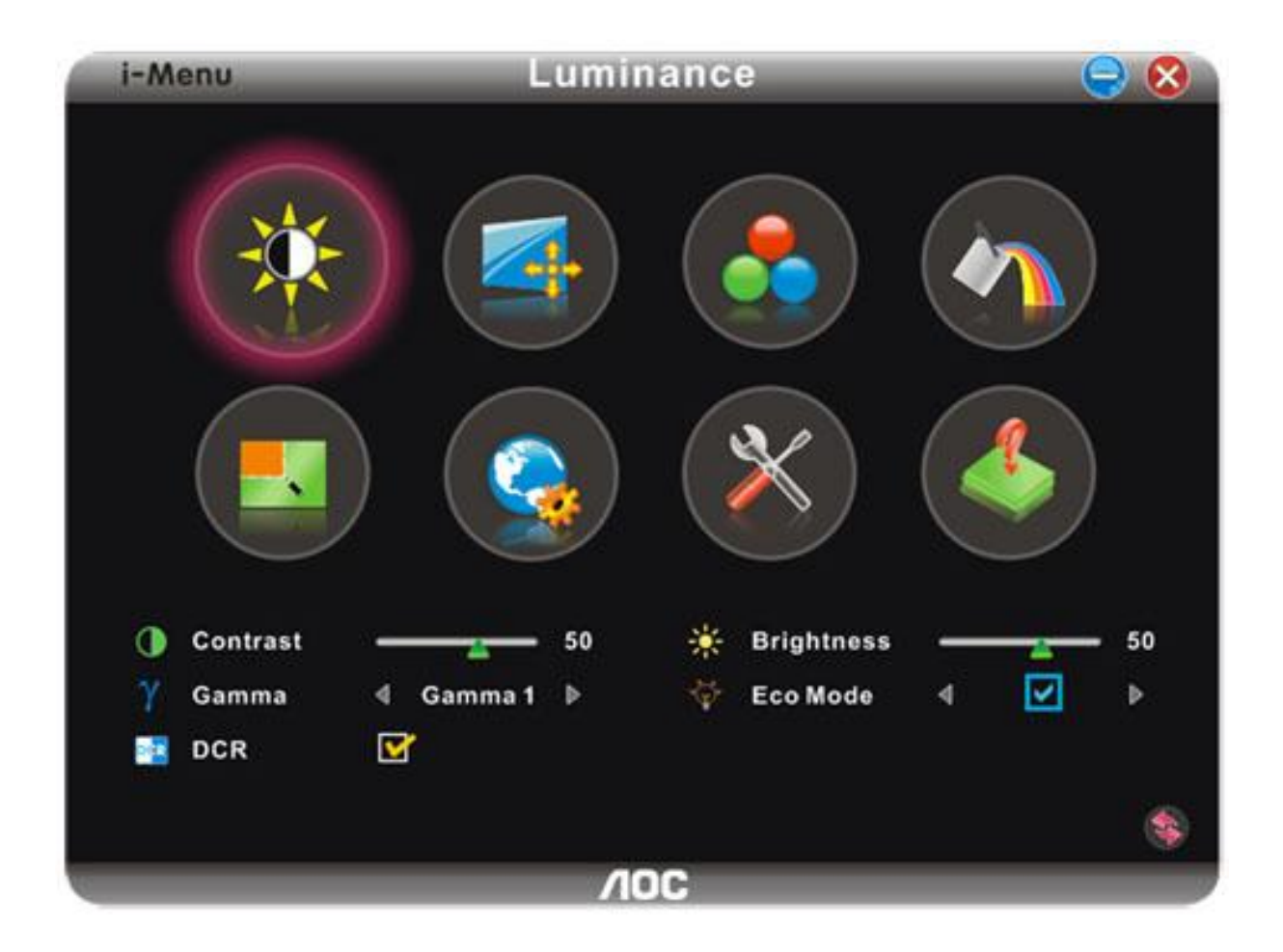

### e-Saver

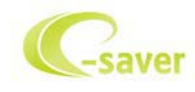

Vítá vás software AOC e-Saver pro správu napájení monitoru! Software AOC e-Saver nabízí inteligentní vypínání monitorů, umožňuje načasovat vypnutí monitoru v libovolném stavu PC (zapnuto, vypnuto, spánek, spořič obrazovky); monitor se vypne ve vámi nastavený čas (viz následující příklady). Instalaci softwaru e-Saver spustíte klepnutím "driver/e-Saver/setup.exe", dokončete ji podle pokynů průvodce.

Ve všech čtyřech stavech PC si můžete z rozbalovacího seznamu vybrat požadovaný čas (v minutách), po jehož uplynutí se má monitor automaticky vypnout. Ve výše uvedeném příkladu se monitor:

- 1) nikdy nevypne, pokud je zapnuto PC.
- 2) automaticky vypne 5 minut po vypnutí PC.
- 3) automaticky vypne 10 minut po uvedení PC do režimu spánku/připravenosti.
- 4) automaticky vypne 20 minut po zobrazení spořiče obrazovky.

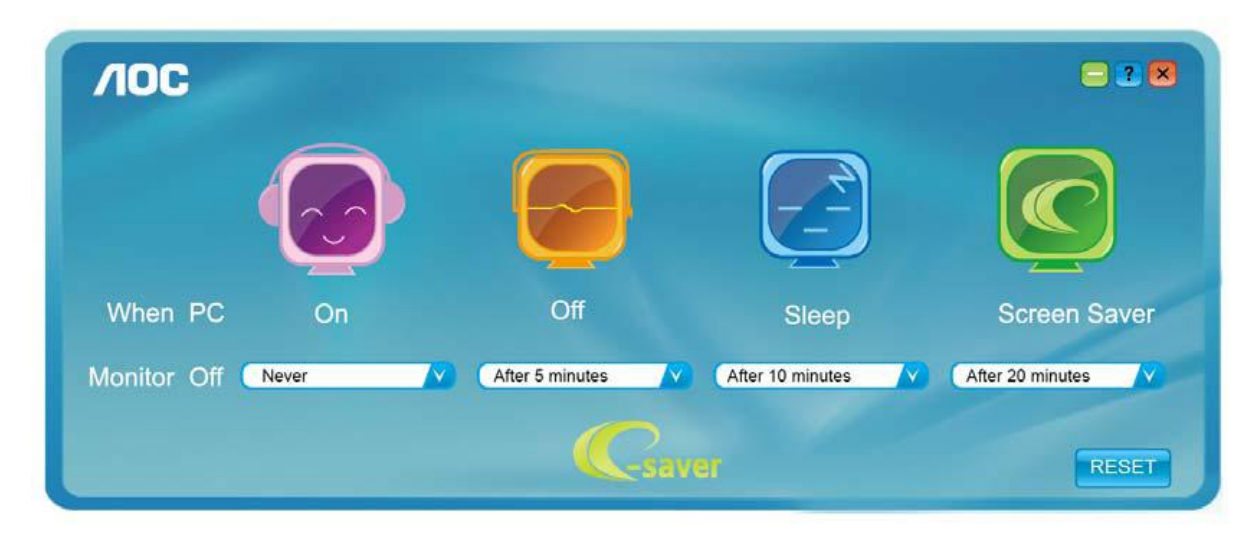

Klepnutím na "RESET" můžete obnovit výchozí nastavení programu e-Saver, viz níže.

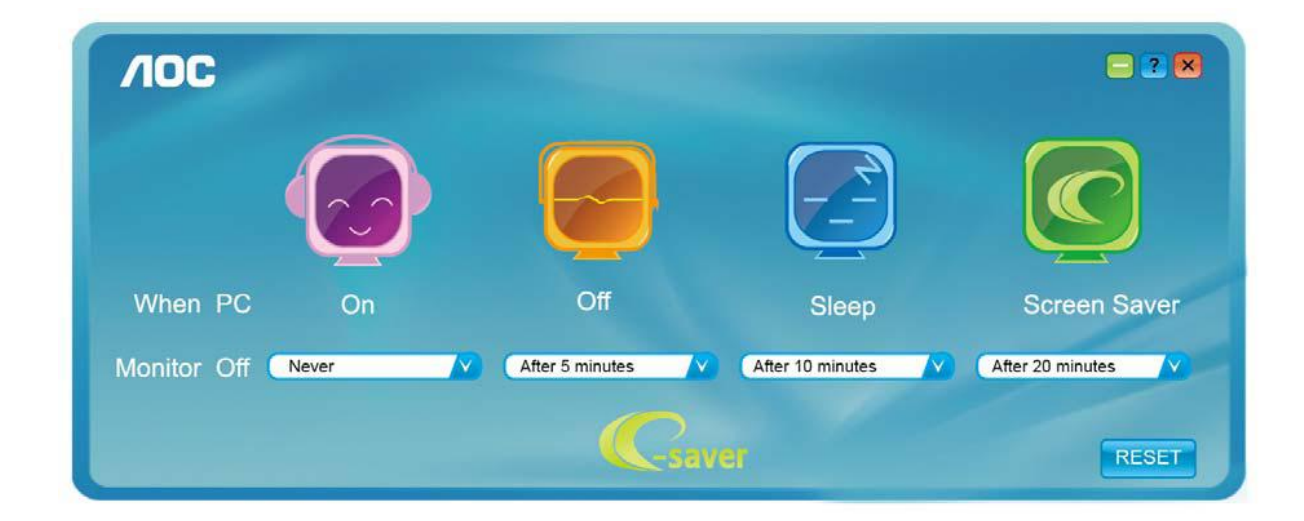

### Screen+

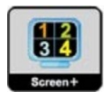

Vítejte v pokynech pro používání softwaru, "Screen+" společnosti AOC. Software Screen+ je nástroj pro rozdělení obrazovky pracovní plochy, který rozděluje pracovní plochu na různá podokna a v každém podokně je zobrazeno jiné okno. Chcete-li přejít na některé okno, stačí jej přetáhnout do odpovídajícího podokna. Podporuje zobrazení na více monitorech pro usnadnění práce. Při instalaci postupujte podle instalačního softwaru.

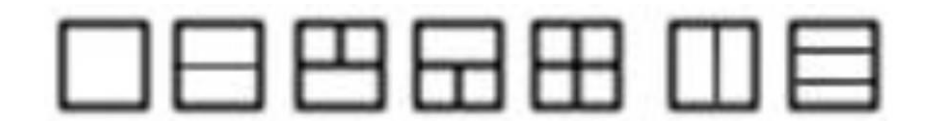

## Řešení Problémů

| Problém a Otázka                                                             | Moț ná řešení                                                                                                    |
|------------------------------------------------------------------------------|----------------------------------------------------------------------------------------------------|
| Indikátor napájení nesvítí                                                   | Zkontrolujte, zda je vypínač zapnutý a zda je napájecí kabel řádně připojen k elektrické zásuvce a k monitoru.                                                                                                    |
| Žádný obraz na obrazovces                                                    | <ul> <li>Je napájecí kabel řádně připojen?</li> <li>Zkontrolujte připojení napájecího kabelu a zdroj.</li> <li>Je kabel správně připojen?</li> <li>(Připojeno pomocí kabelu D-sub)</li> <li>Zkontrolujte připojení kabelu DB-15.</li> <li>Pokud je zapnuto napájení, restartujte počítač, aby se zobrazila výchozí (přihlašovací) obrazovka.</li> <li>Pokud se zobrazí výchozí obrazovka (přihlašovací), spusťte počítač v pout itelném ret imu (bezpečný ret im pro systém Windows ME/XP/2000) a potom změňte frekvenci grafické karty.</li> <li>(Viz Nastavení optimálního rozlišení)</li> <li>Pokud se výchozí obrazovka (přihlašovací) nezobrazí, kontaktujte servisní středisko nebo prodejce.</li> <li>Je na obrazovce zobrazena zpráva "Nepodporovaný vstup"?</li> <li>Tato zpráva se mt t e zobrazit, kdyt signál z grafické karty přesáhne maximální rozlišení a frekvenci, které dokát e monitor správně zpracovat.</li> <li>Nastavte maximální rozlišení a frekvenci, které dokát e monitor správně zpracovat.</li> <li>Zkontrolujte, zda jsou nainstalované ovladače monitoru (ovladače pro monitory AOC jsou k dispozici na adrese: zde)</li> </ul> |
| Obraz je rozmazaný a<br>obsahuje vícenásobné<br>zobrazení                    | Nastavte ovládací prvky jasu a kontrastu.<br>Stisknutím bude provedeno automatické nastavení.<br>Zkontrolujte, zda nepouť íváte prodluť ovací kabel nebo přepínač.<br>Doporučujeme připojit monitor přímo k výstupnímu konektoru grafické karty<br>na zadní straně.                                                                                                    |
| Obraz bliká, skáče nebo je v<br>obraze patrné vlnivé<br>vzorování            | Přesuňte od monitoru do větší vzdálenosti elektrické spotřebiče, které mohou<br>zpt sobovat rušení.<br>Pout ívejte maximální obnovovací frekvenci, kterou monitor umot ňuje s<br>pout itým rozlišením.                                                                                                    |
| Monitor zatuhl v "aktivním<br>pohotovostním režimu"                          | Síťový vypínač počítače musí být v poloze "zapnuto" (ON).<br>Grafická karta (video adaptér) počítače musí být zcela a správně usazená do<br>příslušného slotu na počítači.<br>Zkontrolujte, zda je video kabel monitoru správně připojen k počítači.<br>Prohlédněte video kabel monitoru a zkontrolujte, zda není ohnutý t ádný kolík.<br>Prověřte, zda počítač pracuje - stiskněte na klávesnici klávesu CAPS LOCK a<br>sledujte diodu LED CAPS LOCK. Tento indikátor se musí po stisknutí klávesy<br>CAPS LOCK rozsvítit nebo zhasnout.                                                                                                    |
| Chybí některá ze základních<br>barev (ČERVENÁ, ZELENÁ<br>nebo MODRÁ).        | Prohlédněte video kabel monitoru a zkontrolujte, zda není poškozen ţádný<br>kolík.<br>Zkontrolujte, zda je video kabel monitoru správně připojen k počítači.                                                                                                    |
| Obraz na obrazovce nemá<br>správnou velikost nebo není<br>správně vystředěn. | Upravte vodorovnou a svislou polohu nebo stiskněte klávesovou zkratku (AUTO).                                                                                                    |
| V obrazu jsou barevné<br>poruchy (bílá barva nevypadá<br>jako bílá)          | Nastavte barvu RGB nebo zvolte poţ adovanou barevnou teplotu.                                                                                                    |
| Horizontální nebo vertikální<br>rušení na obrazovce.                         | Uț ivatelé systému Windows 95/98/2000/ME/XP: vypněte počítač. Nastavte poloț ku FREKVENCE a ZAOSTŘENÍ.<br>Stisknutím bude provedeno automatické nastavení.                                                                                                    |

## Techencké údaje

## Obecné techencké údaje

|                    | Αριθμός Μοντέλου                    | E2460SH                                     |                               |  |
|--------------------|-------------------------------------|---------------------------------------------|-------------------------------|--|
|                    | Σύστημα οδήγησης                    | TFT Color LCD                               |                               |  |
|                    | Μέγεθος προβαλλόμενης εικόνας       | 61,0cm διαγώνια                             |                               |  |
| Πίνακας Ι CD       | Τόνος εικονοστοιχείου               | 0, 27675 mm(Οριζ.) x 0, 27675 mm(Καθ.)      |                               |  |
|                    | Βίντεο                              | R, G, Β Αναλογική διασύνδεση & δηαγώ & HDMI |                               |  |
|                    | Ανεξάρτητος Συγχρ.                  | H/V TTL                                     |                               |  |
|                    | Χρώματα οθόνης                      | 16,7 εκ. χρώματα                            |                               |  |
|                    | Συχνότητα κουκκίδας                 | 165 MHz                                     |                               |  |
|                    | Εύρος οριζόντιας σάρωσης            | 30 kHz - 83 kHz                             |                               |  |
|                    | Μέγεθος οριζόντιας σάρωσης(Μέγιστο) | 531,36 mm                                   |                               |  |
|                    | Εύρος κάθετης σάρωσης               | 50 Hz - 76 Hz                               |                               |  |
|                    | Μέγεθος κάθετης σάρωσης(Μέγιστο)    | 298,89 mm                                   |                               |  |
|                    | Βέλτιστη προκαθορισμένη ανάλυση     | 1920 x 1080 (60 Hz)                         |                               |  |
|                    | Τοποθέτηση και άμεση λειτουργία     |                                             |                               |  |
| Ανάλυση            | (Plug & Play)                       |                                             |                               |  |
|                    | Υποδοχή εισόδου                     | D-Sub 15-ακίδων DVI-D, HDMI                 |                               |  |
|                    | Σήμα εισόδου βίντεο                 | Αναλογικό: 0,7Vp-p(κ                        | ανονικό), 75 OHM, TMDS        |  |
|                    | Πηγή τροφοδοσίας                    | 100-240V~, 50/60Hz                          |                               |  |
|                    | Ενεργειακή καταγάλωση               | Eνεργή 22 W (typický                        | ()                            |  |
|                    |                                     | Αναμονή < 0,5 W                             |                               |  |
|                    | Časovač vyp.                        | 0~24 hodin                                  |                               |  |
|                    | Reproduktory                        | 2W x 2                                      |                               |  |
| Φυσικά             | Τύπος υποδοχής                      | 15-ακίδων Mini D-Sul                        | o, DVI-D,HDMI                 |  |
| Χαρακτηριστικ<br>ά | Τύπος καλωδίου σήματος              | Προσθαφαιρούμενο                            |                               |  |
|                    | Αεομοκοασία                         | Σε λειτουργία                               | από 0° έως 40 °               |  |
|                    | Οερμοκράσια                         | Εκτός λειτουργίας                           | από -25° έως 55°              |  |
| Περιβαλλοντικ      | Υνοασία                             | Σε λειτουργία                               | 10% έως 85% (μη-συμπυκνωμένη) |  |
| ά                  | 1.164010                            | Εκτός λειτουργίας                           | 5% έως 93% (μη-συμπυκνωμένη)  |  |
|                    | Υιμόμετρο                           | Σε λειτουργία                               | 0~ 3658 μέτρα                 |  |
|                    |                                     | Εκτός λειτουργίας                           | 0~ 12192 μέτρα                |  |

## Přednastavené zobrazovací režimy

| PODSTAVEC ROZLIŠENÍ |                 | Horizontální<br>frekvence (kHz) | Vertikální<br>frekvence (kHz) |
|---------------------|-----------------|---------------------------------|-------------------------------|
|                     | 640×480 @60Hz   | 31.469                          | 59.940                        |
| VGA                 | 640×480 @67Hz   | 35.000                          | 66.667                        |
| VOA                 | 640×480 @72Hz   | 37.861                          | 72.809                        |
|                     | 640×480 @75Hz   | 37.500                          | 75.000                        |
| Dos-mode            | 720×400 @70Hz   | 31.469                          | 70.087                        |
|                     | 800×600 @56Hz   | 35.156                          | 56.250                        |
|                     | 800×600 @60Hz   | 37.879                          | 60.317                        |
| SVGA                | 800×600 @72Hz   | 48.077                          | 72.188                        |
|                     | 800×600 @75Hz   | 46.875                          | 75.000                        |
|                     | 832×624 @75Hz   | 49.725                          | 74.551                        |
|                     | 1024×768 @60Hz  | 48.363                          | 60.004                        |
| XGA                 | 1024×768 @70Hz  | 56.476                          | 70.069                        |
| XOA                 | 1024×768 @75Hz  | 60.023                          | 75.029                        |
|                     | 1024×768 @75Hz  | 60.241                          | 74.927                        |
| ***                 | 1280×720 @60Hz  | 45.000                          | 60.000                        |
|                     | 1280×960 @60Hz  | 60.000                          | 60.000                        |
| SXGA                | 1280×1024 @60Hz | 63.981                          | 60.02                         |
| UNUN                | 1280×1024 @75Hz | 79.976                          | 75.025                        |
| WXGA+               | 1440×900 @60Hz  | 55.935                          | 59.887                        |
| WSXGA               | 1680X1050 @60Hz | 65.290                          | 59.954                        |
| HD                  | 1920×1080@60Hz  | 67.500                          | 60.000                        |

## Přiřazení hrotů

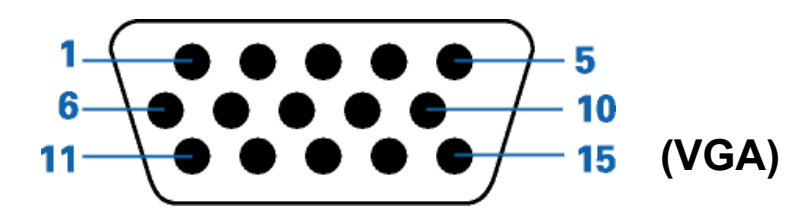

| Číslo kolíku | 15kolíková strana signálního kabelu |
|--------------|-------------------------------------|
| 1            | Video-červená                       |
| 2            | Video-zelená                        |
| 3            | Video-modrá                         |
| 4            | N.C.                                |
| 5            | Detekce kabelu                      |
| 6            | GND-R (č.)                          |
| 7            | GND-G (z.)                          |
| 8            | GND-B (m.)                          |
| 9            | +5V                                 |
| 10           | Uzemnění                            |
| 11           | N.C.                                |
| 12           | DDC-Sériová data                    |
| 13           | H-synch.                            |
| 14           | V-synch.                            |
| 15           | DDC-Sériové hodiny                  |

|       |  | - |
|-------|--|---|
|       |  |   |
| (DVI) |  |   |
|       |  |   |

| Č. kolíku | Název signálu         | Č. kolíku | Název signálu         | Č. kolíku | Název signálu         |
|-----------|-----------------------|-----------|-----------------------|-----------|-----------------------|
| 1         | TMDS data 2-          | 9         | TMDS data 1-          | 17        | TMDS data 0-          |
| 2         | TMDS data 2+          | 10        | TMDS data 1+          | 18        | TMDS data 0+          |
| 3         | TMDS data 2/4 stínění | 11        | TMDS data 1/3 stínění | 19        | TMDS data 0/5 stínění |
| 4         | TMDS data 4-          | 12        | TMDS data 3-          | 20        | TMDS data 5-          |
| 5         | TMDS data 4+          | 13        | TMDS data 3+          | 21        | TMDS data 5+          |
| 6         | Takt DDC              | 14        | Napájení +5 V         | 22        | TMDS stínění taktu    |
| 7         | Data DDC              | 15        | Detekce kabelu DVI    | 23        | Takt+ TMDS            |
| 8         | N.C.                  | 16        | Detekce připojení za  | 24        | Takt- TMDS            |

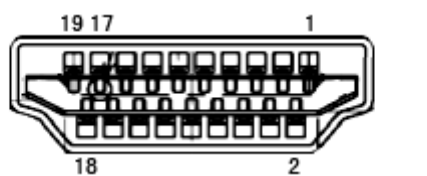

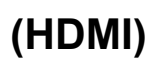

| Č. kolíku | Název signálu          | Č. kolíku | Název signálu                | Č. kolíku | Název signálu              |
|-----------|------------------------|-----------|------------------------------|-----------|----------------------------|
| 1.        | TMDS data 2+           | 9.        | TMDS data 0-                 | 17.       | DDC/CEC uzemnění           |
| 2.        | TMDS data 2<br>stínění | 10.       | Takt+ TMDS                   | 18.       | Napájení +5 V              |
| 3.        | TMDS data 2-           | 11.       | TMDS stínění taktu           | 19.       | Detekce připojení za chodu |
| 4.        | TMDS data 1+           | 12.       | Takt - TMDS                  |           |                            |
| 5.        | TMDS data 1<br>stínění | 13.       | CEC                          |           |                            |
| 6.        | TMDS data 1-           | 14.       | Vyhrazeno (N.C. on zařízení) |           |                            |
| 7.        | TMDS data 0+           | 15.       | SCL                          |           |                            |
| 8.        | TMDS data 0<br>stínění | 16.       | SDA                          |           |                            |

## **Plug and Play**

#### Režim Plug & Play DDC2B

Tento monitor disponuje možnostmi VESA DDC2B v souladu s normou VESA DDC. To umožňuje monitoru, aby informoval systém o své identitě, v závislosti na úrovni použité DDC a komunikoval i s dalšími informacemi týkajícími se svých zobrazovacích schopností.

DDC2B představuje obousměrný datový kanál, založený na protokolu I2C. Zařízení si může vyžádat informace EDID přes kanál DDC2B.

## Směrnice

## Prohlášení WEEE

Likvidace použitých elektrických a elektronických výrobků pro domácnosti v zemích EU.

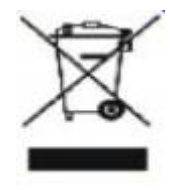

Tento symbol na výrobku nebo na jeho balení označuje, že je zakázáno výrobek likvidovat společně s komunálním odpadem. Použitý elektrický nebo elektronický výrobek jste povinni odevzdat na vyhrazeném sběrném místě k další recyklaci. Oddělený sběr a recyklace použitých elektrických a elektronických výrobků pomáhá zachovávat přírodní zdroje a zajišťuje, že bude recyklace provedena takovým způsobem, který nepoškozuje lidské zdraví a životní prostředí. Další informace o nejbližším sběrném místě, na kterém můžete odevzdat použitý elektrický nebo elektronický výrobek, vám poskytne orgán místní samosprávy, nejbližší sběrná služba nebo prodejce, u kterého jste výrobek zakoupili.

## Prohlášení WEEE pro Indii

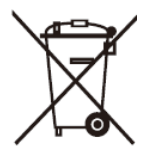

Tento symbol na výrobku nebo na jeho balení označuje, že je zakázáno výrobek likvidovat společně s komunálním odpadem. Použitý elektrický nebo elektronický výrobek jste povinni odevzdat na vyhrazeném sběrném místě k další recyklaci. Oddělený sběr a recyklace použitých elektrických a elektronických výrobků pomáhá zachovávat přírodní zdroje a zajišťuje, že bude recyklace provedena takovým způsobem, který nepoškozuje lidské zdraví a životní prostředí.

Další informace o nejbližším sběrném místě, na kterém můžete odevzdat použitý elektrický nebo elektronický výrobek v Indii, najdete na následujícím webovém odkazu.

www.aocindia.com/ewaste.php

## **EPA Energy Star**

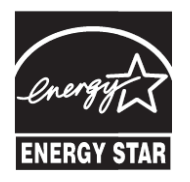

ENERGY STAR® je registrovaná známka v USA. V roli partnera ENERGY STAR® společnost AOC International (Europe) BV stanovila, te tento výrobek splňuje směrnice energetické účinnosti ENERGY STAR®

### **Deklarace EPEAT**

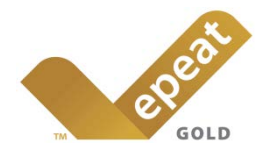

Systém EPEAT umožňuje spotřebitelů z veřejného a soukromého sektoru hodnotit, porovnávat a vybírat stolní počítače, notebooky a monitory podle jejich ekologických vlastností. EPEAT rovněž nabízí jasnou a konzistentní sadu výkonových kritérií pro design výrobků a umožňuje výrobcům informovat trh o svých snahách o snížení ekologické zátěže jejich výrobků.

Společnost AOC je přesvědčena o nutnosti ochrany životního prostředí.

Jejím hlavním zájmem je ochrana přírodních zdrojů a také ochrana krajiny. Z tohoto důvodu společnost AOC představuje program recyklace obalových materiálů monitorů AOC. Tento program vám pomůže řádně zlikvidovat krabici od monitoru a výplňové materiály. Není-li k dispozici místní recyklační středisko, společnost AOC za vás zrecykluje obalové materiály včetně krabice a výplňové pěny. Toto řešení pro monitory AOC je určeno pouze pro recyklaci obalových materiálů monitorů AOC. Další informace viz následující webové adrese:

#### Pouze pro Severní a Jižní Ameriku s výjimkou Brazílie:

http://us.aoc.com/about/environmental\_impact

Pro Německo:

http://www.aoc-europe.com/en/service/tco.php

#### Pro Brazílii:

http://www.aoc.com.br/2007/php/index.php?req=pagina&pgn\_id=134

## **TCO DOCUMENT**

## **Congratulations!**

#### This product is designed for both you and the planet!

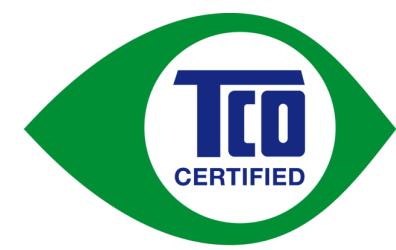

TCO Development works for sustainable IT manufacture, use and recycling of IT products reflecting environmental, social and economic responsibility.

TCO Certified is a third party verified program, where every product model is tested by an accredited impartial test laboratory. TCO

Certified represents one of the toughest certifications for ICT products worldwide.

#### Some of the Usability features of TCO Certified Displays:

- Visual Ergonomics for image quality is tested to ensure top performance and reduce sight and strain problems. Important parameters are Resolution, Luminance, Contrast, Reflection and Colour characteristics
- Products are tested according to rigorous safety standards at impartial laboratories
- Electric and magnetic fields emissions as low as normal household background levels
- Workload ergonomics to ensure a good physical environment

#### Some of the Environmental features of TCO Certified Displays:

- Production facilities have an Environmental Management System (EMAS or ISO 14001)
- Low energy consumption to minimize climate impact
- Restrictions on Chlorinated and Brominated flame retardants, plasticizers, plastics and heavy metals such as cadmium, mercury and lead (RoHS compliance)
- Both product and product packaging is prepared for recycling
- The brand owner offers take-back options

#### **Corporate Social Responsibility**

• The brand owner demonstrates the product is manufactured under working practices that promote good labour relations and working conditions.

The Criteria Document can be downloaded from our web site. The criteria included in this label have been developed by TCO Development in co-operation with scientists, experts, users as well as manufacturers all over the world. Since the end of the 1980s TCO has been involved in influencing the development of IT equipment in a more user and environmentally friendly direction. Our ICT product labeling system began in 1992 and is now requested by users and ICT-manufacturers all over the world.

For more information, please visit **www.tcodevelopment.com** 

TCO Certified Document for Displays version. 2.3

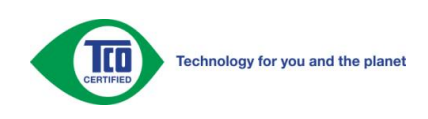

## Služba

### Znění záruky pro Evropu

#### OMEZENÁ TŘÍLETÁ ZÁRUKA\*

#### Barevné monitory AOC prodávané v Evropě

Společnost AOC International (Europe) BV poskytuje záruku, že tento produkt bude bez vady na materiálu nebo provedení po dobu tří (3) let ode dne prvotního zakoupení. Během této doby společnost AOC International (Europe) BV podle vlastního uvážení závadný produkt opraví za použití nových nebo repasovaných dílů nebo jej vymění za nový nebo repasovaný produkt bezplatně vyjma případů\* uvedených níže. Vyměněné závadné produkty přecházejí do vlastnictví společnosti AOC International (Europe) BV.

Pokud je zřejmé, že produkt je závadný, obraťte se na nejbližšího prodejce nebo postupujte podle pokynů uvedených na záruční kartě, která je přiložena k produktu. Náklady na doručení a vrácení po dobu záruky jsou předplacené společností AOC. Nezapomeňte přiložit k výrobku doklad o nákupu s uvedeným datem a doručte certifikovanému nebo autorizovanému servisnímu středisku AOC za následujících podmínek:

- Ujistěte se, že LCD monitor je zabalen v kartónové krabici správné (AOC preferuje původní krabici se chrání monitor dost dobře při přepravě).
- Na adresním štítku uveďte číslo RMA
- Na krabici uveďte číslo RMA

Společnost AOC International (Europe) B.V. uhradí náklady na zpětné odeslání v rámci jedné ze zemí uvedených v tomto znění záruky. Společnost AOC International (Europe) BV nenese odpovědnost za žádné náklady související s přepravou produktu přes mezinárodní hranice. Patří sem také mezinárodní hranice s EU. Pokud je LCD monitor není k dispozici pro kolekci přijirchář zúčastní , bude vám účtován poplatek za sběr .

#### \* Tato omezená záruka se nevztahuje na žádné ztráty nebo škody způsobené

- Poškození během doručování z důvodu nevhodného zabalení
- Nesprávná instalace nebo údržba v rozporu s pokyny v uživatelské příručce společnosti AOC
- nevhodnou manipulací
- nedbalostí
- z jakékoli příčiny mimo běžné komerční nebo průmyslové použití
- Úpravy o nepovoleného zdroje
- opravou, úpravou nebo instalací doplňků nebo dílů jinou osobou, než odborným pracovníkem autorizovaného servisního střediska AOC
- Nesprávné prostředí, jako je vlhkost, poškození vodou a prášky
- Poškozené násilím , zemětřesení a teroristické útoky
- nadměrným nebo nevhodným vytápěním nebo klimatizováním nebo výpadky, přepětím nebo jinými výkyvy elektrického napájení

Tato omezená záruka se nevztahuje na žádný firmware nebo hardware výrobku, který jste vy nebo jiná strana upravili nebo změnili; za takové úpravy nebo změny nesete plnou odpovědnost.

#### Všechny LCD monitory AOC jsou vyráběny podle ISO 9241-307 třídy 1 normy pixel politiky .

Po vypršení záruky bude mít nadále přístup ke všem dostupným servisním možnostem, ale ponesete náklady na opravu, včetně náhradních dílů, práce, dopravy (případně) a platných daní. Než potvrdíte vaše rozhodnutí o provedení opravy, certifikované nebo autorizované servisní středisko AOC vám poskytne odhad nákladů na opravu.

VŠECHNY VÝSLOVNÉ A PŘEDPOKLÁDANÉ ZÁRUKY NA TENTO PRODUKT (VČETNĚ ZÁRUK PRODEJNOSTI A VHODNOSTI PRO KONKRÉTNÍ ÚČEL) JSOU ČASOVĚ OMEZENÉ NA DOBU TŘÍ (3) LET NA DÍLY A PRÁCI ODE DNE PRVOTNÍHO ZAKOUPÉNÍ. PO UPLYNUTÍ TÉTO DOBY NEPLATÍ ŽÁDNÉ ZÁRUKY (VÝSLOVNÉ ANI PŘEDPOKLÁDANÉ). ZÁVAZKY SPOLEČNOSTI AOC INTERNATIONAL (EUROPE) BV A VAŠE OPRAVNÉ PROSTŘEDKY UVEDENÉ V TOMTO ZNĚNÍ ŻÁRUKY JSOU JEDINÉ A VÝHRADNÍ. FINANČNÍ ZÁVAZEK SPOLEČNOSTI AOC INTERNATIONAL (EUROPE) BV, AŤ UŽ SE ZAKLÁDÁ NA SMLOUVĚ, NEDOVOLENÉM ČINU, ZÁRUCE, PŘÍSNÉ ODPOVĚDNOSTI NEBO JINÉ TEORII, NEMŮŽE PŘESÁHNOUT CENU KONKRÉTNÍ JEDNOTKY, JEJÍŽ ZÁVADA POŠKOZENÍ JE DŮVODEM REKLAMACE. SPOLEČNOST AOC INTERNATIONAL (EUROPE) BV V ŽÁDNÉM PŘÍPADĚ NENESE ODPOVĚDNOST ZA JAKÉKOLI ZTRÁTY ZISKU, ZTRÁTY PÓUŽÍVÁNÍ NEBO PROSTOR NEBO VYBAVENÍ NEBO ZA JAKÉKOLI NEPŘÍMÉ, NÁHODNÉ NEBO NÁSLEDNÉ POŠKOZENÍ. NĚKTERÉ STÁTY NEPOVOLUJÍ VÝJIMKY ČI OMEZENÍ NÁHODNÝCH NEBO NÁSLEDNÝCH POŠKOZENÍ, TAKŽE VÝŠE UVEDENÉ OMEZENÍ SE NA VÁS NEMUSÍ VZTAHOVAT. AČKOLI VÁM TATO OMEZENÁ ZÁRUKA POSKYTUJE SPECIFICKÁ ZÁKONNÁ PRÁVA, MŮŽETE MÍT DALŠÍ PRÁVA, KTERÁ SE V JEDNOTLIVÝCH ZEMÍCH LIŠÍ. TATO OMEZENÁ ZÁRUKA JE PLATNÁ POUZE PRO PRODUKTY ZAKOUPENÉ V ČLENSKÝCH ZEMÍCH EVROPSKÉ UNIE.

Informace obsažené v tomto dokumentu podléhají změnám bez předchozího upozornění. For more information, please visit: <u>http://www.aoc-europe.com</u>

## Služba

### Prohlášení o záruce pro Střední Východ a Afriku (MEA)

#### Α

### Společenství nezávislých států (CIS)

#### LIMITED jeden až tři roky ZÁRUKA\*

Na monitory AOC LCD prodávané na Středním Východě a v Africe (MEA) a ve Společenství nezávislých států (CIS) poskytuje společnost AOC International (Europe) B.V. záruku, že tento výrobek bude bez závad na materiálu nebo provedení po dobu jednoho (1) až tří (3) let ode dne výroby v závislosti na zemi, ve které byl výrobek zakoupen. Během této doby společnost AOC International (Europe) B.V. nabízí záruční podporu pro případ vrácení autorizovanému servisnímu středisku nebo prodejci AOC a podle vlastního uvážení závadný výrobek opraví za použití nových nebo repasovaných dílů nebo jej vymění za nový nebo repasovaný výrobek bezplatně vyjma případů\* uvedených níže. Podle standardních pravidel bude záruční doba vypočtena z data výroby určeného podle výrobního ID čísla výrobku, ale celková záruční doba bude patnáct (15) až třicet devět (39) měsíců od MFD (data výroby) v závislosti na zemi, ve které by výrobek zakoupen. Za výjimečné budou považovány případy, kdy podle výrobního ID čísla výrobku je výrobku je výrobek po záruce a podobně; v takových případech bude nutné předložit původní fakturu/doklad o zakoupení.

Pokud je zřejmé, že výrobek je závadný, obraťte se na nejbližšího autorizovaného prodejce AOC nebo postupujte podle záručních pokynů uvedených v informacích o servisu a podpoře na webových stránkách společnosti AOC:

- Egypt: http://aocmonitorap.com/egypt\_eng
- CIS Centrální Asie: <u>http://aocmonitorap.com/ciscentral</u>
- Střední Východ: <u>http://aocmonitorap.com/middleeast</u>
- Jižní Afrika: <u>http://aocmonitorap.com/southafrica</u>
- Saúdská Arábie: <u>http://aocmonitorap.com/saudiarabia</u>

Nezapomeňte přiložit k výrobku doklad o nákupu s uvedeným datem a doručte autorizovanému servisnímu středisku nebo prodejci AOC za následujících podmínek:

- LCD monitor musí být zabalen v odpovídající kartónové krabici (společnost AOC upřednostňuje původní kartónovou krabici, která dostatečně ochrání monitor během přepravy).
- Na adresním štítku uveďte číslo RMA
- Na krabici uveďte číslo RMA

#### \* Tato omezená záruka se nevztahuje na žádné ztráty nebo škody způsobené

- Poškození během doručování z důvodu nevhodného zabalení
- Nesprávná instalace nebo údržba v rozporu s pokyny v uživatelské příručce společnosti AOC
- nevhodnou manipulací
- nedbalostí
- z jakékoli příčiny mimo běžné komerční nebo průmyslové použití
- Úpravy o nepovoleného zdroje
- opravou, úpravou nebo instalací doplňků nebo dílů jinou osobou, než odborným pracovníkem autorizovaného servisního střediska AOC
- Nesprávné prostředí , jako je vlhkost, poškození vodou a prášky
- Poškozené násilím, zemětřesení a teroristické útoky
- nadměrným nebo nevhodným vytápěním nebo klimatizováním nebo výpadky, přepětím nebo jinými výkyvy elektrického napájení

Tato omezená záruka se nevztahuje na žádný firmware nebo hardware výrobku, který jste vy nebo jiná strana upravili nebo změnili; za takové úpravy nebo změny nesete plnou odpovědnost.

Všechny AOC LCD monitory jsou vyrábeny v souladu se standardy pro obrazové body ISO 9241-307 třídy 1.

Po vypršení záruky bude mít nadále přístup ke všem dostupným servisním možnostem, ale ponesete náklady na opravu, včetně náhradních dílů, práce, dopravy (případně) a platných daní. Než potvrdíte vaše rozhodnutí o provedení opravy, certifikované nebo autorizované servisní středisko nebo prodejce AOC vám poskytne odhad nákladů na opravu.

VŠECHNY VÝSLOVNÉ A PŘEDPOKLÁDANÉ ZÁRUKY NA TENTO VÝROBEK (VČETNĚ ZÁRUK PRODEJNOSTI A VHODNOSTI PRO KONKRÉTNÍ ÚČEL) JSOU ČASOVĚ OMEZENÉ NA DOBU JEDNOHO (1) AŽ TŘÍ (3) LET NA DÍLY A PRÁCI ODE DNE PRVOTNÍHO ZAKOUPENÍ. PO UPLYNUTÍ TÉTO DOBY NEPLATÍ ŽÁDNÉ ZÁRUKY (VÝSLOVNÉ ANI PŘEDPOKLÁDANÉ). ZÁVAZKY SPOLEČNOSTI AOC INTERNATIONAL (EUROPE) B.V. A VAŠE OPRAVNÉ PROSTŘEDKY UVEDENÉ V TOMTO ZNĚNÍ ZÁRUKY JSOU JEDINÉ A VÝHRADNÍ. FINANČNÍ ZÁVAZEK SPOLEČNOSTI AOC INTERNATIONAL (EUROPE) B.V., AŤ UŽ SE ZAKLÁDÁ NA SMLOUVĚ, NEDOVOLENÉM ČINU, ZÁRUCE, PŘÍSNÉ ODPOVĚDNOSTI NEBO JINÉ TEORII, NEMŮŽE PŘESÁHNOUT CENU KONKRÉTNÍ JEDNOTKY, JEJÍŽ ZÁVADA POŠKOZENÍ JE DŮVODEM REKLAMACE. SPOLEČNOST AOC INTERNATIONAL (EUROPE) B.V. V ŽÁDNÉM PŘÍPADĚ NENESE ODPOVĚDNOST ZA JAKÉKOLI ZTRÁTY ZISKU, ZTRÁTY POUŽÍVÁNÍ NEBO PROSTOR NEBO VYBAVENÍ NEBO ZA JAKÉKOLI NEPŘÍMÉ, NÁHODNÉ NEBO NÁSLEDNÉ POŠKOZENÍ. NĚKTERÉ STÁTY NEPOVOLUJÍ VÝJIMKY ČI OMEZENÍ NÁHODNÝCH NEBO NÁSLEDNÝCH POŠKOZENÍ, TAKŽE VÝŠE UVEDENÉ OMEZENÍ SE NA VÁS NEMUSÍ VZTAHOVAT. AČKOLI VÁM TATO OMEZENÁ ZÁRUKA POSKYTUJE SPECIFICKÁ ZÁKONNÁ PRÁVA. MŮŽETE MÍT DALŠÍ PRÁVA. KTERÁ SE V JEDNOTLIVÝCH ZEMÍCH LIŠÍ. TATO OMEZENÁ ZÁRUKA JE PLATNÁ POUZE PRO VÝROBKY ZAKOUPENÉ V ČLENSKÝCH ZEMÍCH EVROPSKÉ UNIE.

Informace obsažené v tomto dokumentu podléhají změnám bez předchozího upozornění. For more information, please visit: http://www.aocmonitorap.com

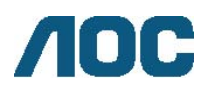

AOC International (Europe) B.V.

Prins Bernhardplein 200 / 6. patro, Amsterdam, Nizozemí Tel: +31 (0)20 504 6962 • Fax: +31 (0)20 5046933

## Zásady společnosti AOC týkající se obrazových bodů ISO 9241-307 třída 1

25. července<sup>th</sup> 2013

Společnost AOC se snaží dodávat produkty nejvyšší kvality. Používá několik nejpokročilejších výrobních postupů výroby v tomto odvětví a prosazuje přísnou kontrolu kvality. Defektům obrazových bodů nebo dílčích obrazových bodů u panelů monitorů TFT, které se používají pro ploché monitory, se nicméně někdy nedá zabránit. Žádný výrobce nemůže zaručit, že všechny panely budou bez defektů obrazových bodů, ale společnost AOC zaručuje, že každý monitor s nepřijatelným počtem defektů bude v rámci záruky opraven nebo vyměněn. Tyto zásady týkající se obrazových bodů popisují jednotlivé druhy defektů obrazových bodů a určují únosnou úroveň chybovosti pro každý druh. Aby bylo možné uplatnit záruční opravu nebo výměnu, musí počet defektních obrazových bodů panelu monitoru TFT přesáhnout tuto úroveň únosnosti.

#### Definice obrazových bodů a dílčích obrazových bodů

Pixel, neboli obrazový bod, se skládá ze tří dílčích obrazových bodů v základních barvách červené, zelené a modré. Když všechny dílčí obrazové body určitého obrazového bodu svítí, jeví se tyto tři dílčí obrazové body společně jako jediný bílý obrazový bod. Když jsou všechny tmavé, jeví se tyto tři dílčí obrazové body jako jeden černý pixel.

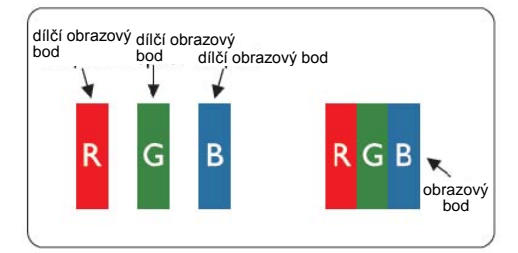

#### Druhy defektů obrazových bodů

- Defekty světlých bodů: na monitoru je zobrazena tmavá plocha, dílčí obrazové body nebo obrazové body vždy svítí nebo jsou "aktivní"
- Defekty tmavých bodů: na monitoru je zobrazena světlá plocha, dílčí obrazové body nebo obrazové body jsou vždy tmavé nebo "neaktivní"

| ISO 9241-307<br>Třída defektu<br>obrazových bodů | <b>Defekt typu 1</b><br>Světlý obrazový bod | <b>Defekt typu 2</b><br>Tmavý obrazový bod | Defekt typu 3<br>Světlý dílčí<br>obrazový bod | <b>Defekt typu 4</b><br>Tmavý dílčí obrazový<br>bod |
|--------------------------------------------------|---------------------------------------------|--------------------------------------------|-----------------------------------------------|-----------------------------------------------------|
| Třída 1                                          | 1                                           | 1                                          | 2<br>1<br>0                                   | + 1<br>+ 3<br>+ 5                                   |

AOC International (Europe) B.V.